LSU Health New Orleans School of Dentistry

# axiUm User Guide

**Kathy Hansel** 

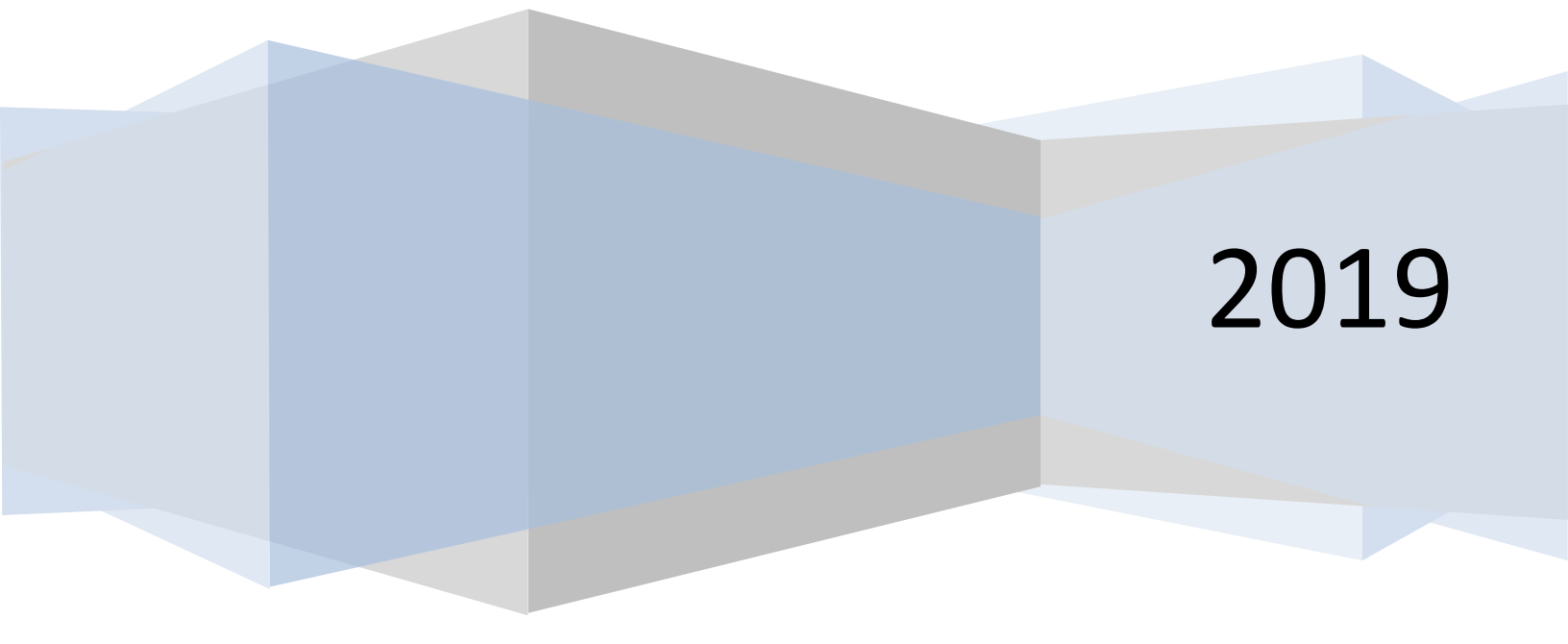

# How to use this manual:

Faculty, Residents, Students- this manual is a printed version of the topics listed on the axiUm Help page in the LSU School of Dentistry Learning Center. Training exercises, approval codes and department specific materials are provided during training sessions.

**Staff-** cashiers, hospital admit techs, dental assistants- training materials for specific duties related to each position and department are provided during individual training sessions.

Kathy Hansel axiUm Administrator Room 2305 khanse@Isuhsc.edu 504-941-8139

|                                          |                                  | AxiUm User G                       | iuide                    |                        |
|------------------------------------------|----------------------------------|------------------------------------|--------------------------|------------------------|
| Kathy Hanse                              | l, Instructor <u>kh</u>          | anse@lsuhsc                        | <mark>.edu</mark> Roo    | m 2305 Clinic Building |
|                                          |                                  | 504.941.81                         | 39                       |                        |
|                                          | 📊 axiUm - LSU :                  | School of Dentis                   | ry                       |                        |
|                                          | Actions Tools                    | Links Patien                       | t Window                 | Help                   |
| Usla on too toolhon. Cu                  |                                  | - l'ala + - A                      |                          |                        |
| Help on top toolbar - Cu                 | stom Help File<br>xiUm Help File | s links to Axil<br>es links to Add | im негр р<br>litional ax | iUm Help               |
| Access to AxiUm page 2                   | P                                |                                    |                          |                        |
| Scheduling Patients/Scheduler Module     | e 3                              |                                    |                          |                        |
| Rolodex/Personal Planner (open chart     | s, find your appts               | , reports) 4-5                     |                          |                        |
| Finding Forms 6                          |                                  |                                    |                          |                        |
| Opening Referrral/Consult Forms 7        |                                  |                                    |                          |                        |
| Suspending Forms 8                       |                                  |                                    |                          |                        |
| Charting Findings - Existing Restoration | ns,Caries 9                      |                                    |                          |                        |
| Planning Treatment in the Chart Add ta   | ab 10                            |                                    |                          |                        |
| Completing and Approving Treatment       | 11                               |                                    |                          |                        |
| Adding General Clinical Notes 12         |                                  |                                    |                          |                        |
| Adding Clinical Template Notes (PG Er    | ndo) 13                          |                                    |                          |                        |
| Printing an Estimate 15                  |                                  |                                    |                          |                        |
| Tx Plans- Comprehensive treatment pl     | anning (PG Pros)                 | 16-17                              |                          |                        |
| Porio Modulo 10                          |                                  | 10 17                              |                          |                        |
| Adding Supernumerary Teeth 22            |                                  |                                    |                          |                        |
| Messenger 23                             |                                  |                                    |                          |                        |
| Tx History views 20-21                   |                                  |                                    |                          |                        |
| Exit Exams 24                            |                                  |                                    |                          |                        |
| Adding/Viewing Photos (scanning to       | Attachments) 25                  | 5-26                               |                          |                        |
| PG Treatment Consent Forms - How t       | to Add a Consent                 | 18                                 |                          |                        |
|                                          |                                  |                                    |                          |                        |
| Weddical Hold- Wedical Information R     | request Form Ins                 | tructions 27                       |                          |                        |
| worknow for Postgrad Residents 28-       | 29                               |                                    |                          |                        |
| Faculty Start Check 30                   | Fa                               | aculty                             |                          |                        |
| Faculty Step-by-Step Clinical Instru     | uctions 31                       |                                    |                          |                        |
| Adding/Editing Grade Forms 32            |                                  |                                    |                          |                        |
| Evaluations Module 33                    |                                  |                                    |                          |                        |
|                                          |                                  |                                    |                          | 1                      |

#### Access to AxiUm:

Axium is installed on clinic and library computers only. To accesss axiUm on your personal laptop, see the instructions below.

Off Campus Citrix Storefront

- 1. Go to LSU Health New Orleans School of Dentistry Home Page http://www.lsusd.lsuhsc.edu/
- 2. Select Quicklinks on upper right Select Citrix Storefont from dropdown menu- Use LSU username & password
- 3. Select APPS button when LSU Health window opens, select Axium icon- log on using axiUm logon and password
- 4. To access Schick (CDR Dicom), select DESKTOPS button in LSU Health window- Desktop-New icon
- 5. Hit Start button lower left corner of Citrix window
- 6. Select Remote Desktop Connection (computer name : Isusd-terminal)
- 7. Connect
- 8. Use LSU username and password
- 9. CDR Dicom for Windows opens Schick radiographs program.

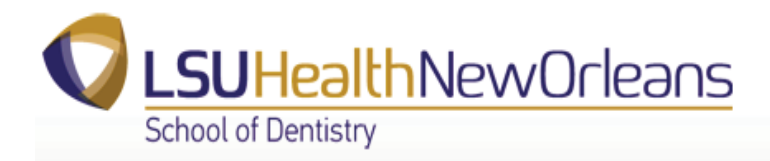

On Campus

act | Donate | & Quicklinks V

Citrix Storefront

- 1. Access axiUm through Remote Desktop Connection
- 2. Go to Start> in Search field, enter "Remote Desktop"
- 3. When Remote Desktop Connection window opens- enter in Computer name : Isusd-terminal
- 4. Connect
- 5. Use LSU username and password
- 6. Double click on Axium icon- use axium username and password
- 7. Hit Start button in this window to find CDR Dicom (Schick radiographs) program.

2

#### **Scheduling Patients**

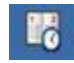

- 1. If the book you wish to schedule in does not display, click on **book icon** in upper right hand corner of scheduler screen to select scheduling book. (Will open to the book you use most often)
- 2. **Double click** on beginning of desired appointment time slot in your column.
- 3. type in last name or chart # of patient in rolodex window- or select patient from list at right of window- Enter

| Rolodex (Select Patient) |         |               |           |    |  |                                                                         |  |  |  |  |  |  |  |
|--------------------------|---------|---------------|-----------|----|--|-------------------------------------------------------------------------|--|--|--|--|--|--|--|
| ltrain,p                 | 6       | •             |           |    |  | Patient, Ima (3346)<br>Patient, Ima (3189)<br>TRAINING Patien 22 (2297) |  |  |  |  |  |  |  |
| Name                     | Chart # | Contact Phone | BirthDate | ld |  | TRAINING, Patient 02 (3287)                                             |  |  |  |  |  |  |  |
| TRAINING, Patien 23      | 3297    | H: (504) 555  | 1/1/1965  |    |  | TRAINING, Patient 04 (3304)                                             |  |  |  |  |  |  |  |
| TRAINING, Patient 0      | 3286    | H: (504) 555  | 7/20/1999 |    |  | TRAINING, Patient 05 (3314)                                             |  |  |  |  |  |  |  |
|                          | 0007    | UL (CON FEE   |           |    |  | LTBAINING Patient 06 (3326)                                             |  |  |  |  |  |  |  |

- 4. double click on patient name -
- 5. choose appointment length by choosing Appt Code
- 6. In the New appointment window, click on **Tx Plan** button
- 7. **move procedure** you plan to do at this appointment from Planned Treatments (left side) to Appointed Treatments (right side)- Close
- 8. hit Accept in New Appointment window

| New Appointn                                               | nent                                                        |                                             |                                                        | ×                                      |
|------------------------------------------------------------|-------------------------------------------------------------|---------------------------------------------|--------------------------------------------------------|----------------------------------------|
| Patient<br>TRAINING, F                                     | Patient 66 - 3347                                           | Appointmen<br>Provider<br>2nd Provide       | ıt<br>D200000<br>r 5                                   | Accept<br>Cancel                       |
| New Orleans,<br>Home<br>Work<br>Mobile<br>Other<br>Contact | LA, 70119<br>(504) 555-5555<br>()<br>()<br>()<br>()<br>Home | Appt. Code<br>Tx Discipline<br>Appt. Status | 3HR                                                    | Add'l Providers<br>Tx. Plan<br>Recalls |
| Pt Information<br>Pt Status<br>Time<br>Pref. Time          | Active Patient                                              | Appt Details<br>Time                        | s<br>Fri, Jun 22, 2012<br>8:30 am to 11:30 am          | Notes                                  |
| Pt Now Due<br>Tx Plan Total                                | 0.00                                                        | Chair<br>Made on<br>Last user               | 315<br>Fri, Jun 22, 2012<br>íf possible 🥅 Short Notice | R                                      |
| Reason                                                     |                                                             |                                             | A                                                      | [                                      |

To open a chart -Right click on an apointment – select patient to open patient record.

**Reschedule**- right click on appointment slot- select reschedule- appointment slot turns yellow- go ahead to new appointment- drag yellow appointment to new appointment slot- double click to insert appointment.

**Cancel, fail, delete appointment**- **right click on appointment slot**. Always indicate if patient failed, canceled less or greater than 24 hour notice. Only use delete if you made appointment by mistake. This will display in patient card. Click on patient name in status bar at bottom of screen TRAINING, Patient 1 (M51) to open patient card.

# Selecting a Patient Via the Rolodex

| New Ockaan, LA, 20119       Active Patient<br>Typodort         H.: (104)123-4557       Active Patient<br>Typodort         Active Status       *D - Student, Joe(Group: 19C)         Babel Fhone: (106)123-4557       Active Status         Contact Fhone: (106)123-4557       *D - Student, Joe(Group: 19C)         Babel Fhone: (106)123-4557       Active Status         Root: Iteranguage: Active Status       *D - Student, Joe(Group: 19C)         Babel Fhone: (106)123-4557       Active Status         Root: Iteranguage: Active Status       *D - Student, Joe(Group: 19C)         Babel Fhone: (106)       Contact IF         Toming, Patient (106)       Contact IF         Toming, Patient (106)       Contact IF         Toming, Patient (106)       Contact IF         Toming, Patient (106)       Contact IF         Toming, Patient (106)       Contact IF         Toming, Patient (106)       Contact IF         Toming, Patient (106)       Contact IF         Toming, Patient (107)       Contact IF         Toming, Patient (107)       Contact IF         Toming, Patient (107)       Contact IF         Toming, Patient (107)       Contact IF         Toming, Patient (107)       Contact IF         Toming, Patient (106)       Contact IF                                                                                                    | Training, Patient 65<br>1130 Borida Avenue                                                                                                    |                            |                    | 40595 |                     |      |           |   |                                                                               |
|----------------------------------------------------------------------------------------------------|----------------------------------------------------------------------------------------------------|----------------------------|--------------------|-------|---------------------|------|-----------|---|-------------------------------------------------------------------------------|
| Age: 53. Mae<br>Montos (504) 123-4567<br>Act 38: (204) 123-4567<br>Act 38: (204) 123-4567<br>Act 39: (204) 123-4567<br>Act 39: (204) 123-4567<br>A | New Orleans, LA, 70119<br>H : (504)123-4567 W :                                                                                                    | Active Patient<br>Typodont |                    |       |                     |      |           |   |                                                                               |
| Internet posteri         Const #         Home Phone         Mobile Phone         BirthDate         Training, Patient (M40)         G0950         (504) 255-2555         1/25/1978         Training, Patient (M56)         G2059         (504) 91-234567         1/21/1922         Training, Patient (M56)         Training, Patient (M58)         Training, Patient (M58)                                                                                                    | Age : 53, Male<br>Mobile Phone: (504) 123-4567<br>Contact Phone: M: (504) 123-4567<br>Acct Sts: OPEN<br>Race 1:<br>Ethnicity:<br>Patient Balance: 109.00<br>Preferred Language:<br>Alet Cd1: MH<br>Email: | * D - Stu                  | dent, Joe(Group: ` | 19C)  |                     |      |           | 5 | PATIENT, IMA Training, Adum Training, Adum Training, Bob Training, Patient 65 |
| Name         Chart #         Home Phone         Mobile Phone         Bith Date           V         Training, Patient (M40)         60950         (504) 255-2555         1/25/1978           V         Training, Patient (M56)         62059         (504) 213-4567         (504) 123-4567         1/1/1922           V         Training, Patient (M68)         T50013         (504) 123-4567         (504) 123-4567         1/5/1950           V         Training, Patient (M68)         73038         (504) 123-4567         (504) 123-4567         1/1/1922           V         Training, Patient (M68)         73038         (504) 123-4567         (504) 123-4567         1/1/1922           V         Training, Patient (M68)         73038         (504) 324-4567         (504) 123-4567         2/1/1965           V         Training, Patient 05 (M20)         45333         (504) 351-5555         4/27/1990         5/25/1997           V         Training, Patient 07 (M28)         45334         (504) 555-5555         2/1/1980         5/15/1957         V           V         Training, Patient 00 (M38)         3204         (504) 555-5555         2/2/1/1990         V         V           V         TRAINING, Patient 10 (M60)         24993         (504) 555-5555         (504) 555-5555 <t< th=""><th>training patient</th><th></th><th></th><th>×</th><th>-</th><th>10</th><th></th><th>*</th><th>TRAINING, Patient 16</th></t<>                                                                                                    | training patient                                                                                                    |                            |                    | ×     | -                   | 10   |           | * | TRAINING, Patient 16                                                          |
| Y Training, Patient (M40)       60950       (504) 255-2555       1/25/1978         Y Training, Patient (M56)       62059       (504) 941-8100       3/22/1962         Y Training, Patient (M68)       73038       (504) 123-4567       (504) 123-4567       1/1/1922         Y Training, Patient (U0)       Y Training, Patient (U0)       Y Training, Patient (U0)       Y Training, Patient 05 (M53)       40595       (504) 123-4567       (504) 123-4567       2/1/1950         Y Training, Patient 05 (M20)       45333       (504) 366-6666       5/25/1997       5/25/1997         Y Training, Patient 07 (M28)       45334       (504) 524-8888       6/5/1979         Y Training, Patient 07 (M28)       45335       (504) 555-5555       2/1/1980         Y TRAINING, Patient 07 (M08)       3204       (504) 555-5555       2/1/1980         Y TRAINING, Patient 10 (M38)       3204       (504) 555-5555       2/1/1980         Y TRAINING, Patient 106 (M12)       40589       (504) 555-5555       2/24/2006       *                                                                                                    | Name                                                                                                    | Chart #                    | Home Phone         |       | Mobile Pho          | one  | BirthDate | - | Training ATP, Patient 12                                                      |
| V       Training, Patient (M56)       62059       (504) 941-8100       3/28/1962         V       Training, Patient (M56)       T69013       (504) 123-4567       (504) 123-4567       1/1/1922         V       Training, Patient (M88)       73038       (504) 123-4567       (504) 123-4567       1/1/1922         V       Training, Patient (U0)       T78167       (504) 123-4567       (504) 123-4567       2/1/1965         V       Training, Patient 05 (M20)       40595       (504) 123-4567       (504) 123-4567       2/1/1965         V       Training, Patient 06 (M38)       45334       (504) 524-5855       6/5/1979         V       Training, Patient 07 (M28)       45335       (504) 324-5855       4/27/1990         V       Training, Patient 07 (M28)       45335       (504) 555-5555       2/1/1980         V       Training, Patient 10 (M38)       3204       (504) 555-5555       2/1/1980         V       TRAINING, Patient 101 (M60)       24993       (504) 555-5555       2/24/2006       *         V       TRAINING, Patient 106 (M12)       40589       (504) 555-5555       2/24/2006       *                                                                                                    | Training, Patient (M40)                                                                                                    | 60950                      | (504) 255-25       | 55    |                     |      | 1/25/1978 | 1 |                                                                               |
| <b>Training, Patient (M96) T69013</b> (504) 123-4567             (504) 123-4567             (504) 123-4567             (504) 123-4567             (504) 123-4567             (504) 123-4567             (504) 123-4567             (504) 123-4567             (504) 123-4567             (504) 123-4567             (504) 123-4567             (504) 123-4567             (504) 123-4567             (504) 123-4567             (504) 123-4567             (504) 123-4567             (504) 123-4567             (504) 123-4567             (504) 123-4567             (504) 123-4567             (504) 123-4567             (504) 123-4567             (504) 123-4567             (504) 123-4567             (504) 123-4567             (504) 123-4567             (504) 123-4567             (504) 123-4567             (504) 123-4567             (504) 123-4567             (504) 123-4567             (504) 123-4567             (504) 123-4567             (504) 123-4567             (504) 123-4567             (504) 123-4567             (504) 123-4567             (504) 123-4567             (504) 123-4567             (504) 123-4567             (504) 123-4567             (504) 123-4567             (504) 123-4567             (504) 123-4567             (504) 123-4567             (504) 123-4567             (504) 123-4567             (504) 123-4567             (504) 123-4567             (504) 123-4567             (504) 123-4567             (504) 123-4567             (504) 123-4567             (504) 123-4567             (504) 123-4567             (504) 123-4567             (504) 123-4567             (504) 123-4567             (504) 123-4567             (504) 123-4567             (504) 123-4567             (504) 123-4567             (504) 123-4567             (504) 123-4567             (504) 123-4567             (504) 123-4567             (504) 123-4567             (504) 123-4567             (504) 123-4567             (504) 123-4567             (504) 123-4567             (504) 123-4567                                                                                                                | Training, Patient (M56)                                                                                                    | 62059                      | (504) 941-81       | 00    |                     |      | 3/28/1962 |   |                                                                               |
| V       Training, Patient (M68)       73038       (504) 123-4567       (504) 123-4567       1/5/1950         V       Training, Patient (U0)       T72167       (504) 123-4567       (504) 123-4567       2/1/1965         V       Training, Patient 05 (M20)       45333       (504) 323-4567       2/1/1965         V       Training, Patient 05 (M20)       45333       (504) 326-6666       5/25/1997         V       Training, Patient 07 (M28)       45335       (504) 323-4588       6/5/1979         V       Training, Patient 07 (M28)       45335       (504) 324-8888       6/5/1979         V       Training, Patient 07 (M28)       45335       (504) 4524-8888       2/1/1980         V       Training, Patient 07 (M28)       3204       (504) 555-5555       2/1/1980         V       TRAINING, Patient 101 (M38)       3204       (504) 555-5555       2/1/1980         V       TRAINING, Patient 101 (M60)       24993       (504) 555-5555       2/24/2006       *         V       TRAINING, Patient 106 (M12)       40589       (504) 555-5555       2/24/2006       *                                                                                                    | Training, Patient (M96)                                                                                                    | T69013                     | (504) 123-45       | 67    | (504) 123-          | 4567 | 1/1/1922  |   |                                                                               |
| Image: Patient (U0)       T78167       (504) 123-4567       (504) 123-4567         Image: Patient (56)       (M53)       40595       (504) 123-4567       (504) 123-4567         Image: Patient (56)       (M53)       40595       (504) 123-4567       (504) 123-4567         Image: Patient (56)       (M53)       40533       (504) 524-5888       6/5/1979         Image: Patient (76)       (M28)       45335       (504) 361-5555       4/27/1990         Image: Patient (77)       (M38)       3204       (504) 555-5555       2/1/1980         Image: Patient (70)       TG1177       (504) 555-5555       2/1/1980         Image: Patient (70)       TG1177       (504) 555-5555       2/1/1980         Image: Patient (70)       (M60)       249933       (504) 555-5555       2/1/1980         Image: Patient (70)       (M60)       249933       (504) 555-5555       2/24/2006       Image: Patient (76)         Image: Patient (76)       Image: Patient (76)       Image: Patient (76)       Image: Patient (76)       Image: Patient (76)         Image: Patient (76)       Image: Patient (76)       Image: Patient (76)       Image: Patient (76)       Image: Patient (76)         Image: Patient (76)       Image: Patient (76)       Image: Patient (76)       Image: Patient (76)                                                                                                    | Training, Patient (M68)                                                                                                    | 73038                      | (504) 123-45       | 67    | (504) 123-          | 4567 | 1/5/1950  |   |                                                                               |
| V Training, Patient 65 (M53)       40595       (504) 123-4567       (2/1/1965)         V Training, Patient 05 (M20)       45333       (504) 366-6666       5/25/1997         V Training, Patient 07 (M28)       45335       (504) 361-5555       4/27/1990         V Training, Patient 07 (M28)       45335       (504) 361-5555       4/27/1990         V Training, Patient 07 (M28)       3204       (504) 555-5555       2/1/1980         V TRAINING, Patient 10 (M38)       3204       (504) 555-5555       2/1/1980         V TRAINING, Patient 101 (M60)       24993       (504) 555-5552       6/15/1957         V TRAINING, Patient 106 (M12)       40589       (504) 555-5555       2/24/2006       *                                                                                                    | Training, Patient (U0)                                                                                                    | T78167                     | (504) 123-45       | 67    | (504) 123-          | 4567 |           |   |                                                                               |
| ✓ Training. Patient 05 (M20)       45333       (504) 366-6666       5/25/1997         ✓ Training. Patient 06 (M38)       45334       (504) 524-8888       6/5/1979         ✓ Training. Patient 07 (M28)       45335       (504) 351-5555       4/27/1980         ✓ TRAINING, Patient 07 (U0)       T61177       (504) 524-8888       2/1/1980         ✓ TRAINING, Patient 10 (M38)       3204       (504) 555-5555       2/1/1980         ✓ TRAINING, Patient 101 (M60)       24993       (504) 555-5555       5/15/1957         ✓ TRAINING, Patient 100 (M12)       40589       (504) 555-5555       2/24/2006       ▼                                                                                                    | Training, Patient 65 (M53)                                                                                                    | 40595                      | (504) 123-45       | 67    | (504) 123-          | 4567 | 2/1/1965  |   |                                                                               |
| ✓ Training. Patient 06 (M38)        45334       (504) 524-8888        6/5/1979            ✓ Training. Patient 07 (M28)        45335       (504) 361-5555       4/27/1990            ✓ Training. Patient 10 (M38)        3204       (504) 555-5555       2/1/1980            ✓ TRAINING, Patient 101 (M60)        24993       (504) 555-5552       6/15/1957            ✓ TRAINING, Patient 106 (M12)        40589       (504) 555-5555       2/24/2006       *                                                                                                    | Training, Patient 05 (M20)                                                                                                    | 45333                      | (504) 366-66       | 66    | Alexandra Alexandra |      | 5/25/1997 |   |                                                                               |
| ✓ Training, Patient 07 (M28)       45335       (504) 361-5555       4/27/1990         ✓ Training, Patient 07 (U0)       T61177       (504) 524-8888       7/1/1980         ✓ TRAINING, Patient 101 (M60)       24993       (504) 555-5555       2/1/1980         ✓ TRAINING, Patient 101 (M60)       24993       (504) 555-5555       2/24/2006         ✓ TRAINING, Patient 106 (M12)       40589       (504) 555-5555       2/24/2006                                                                                                    | Training, Patient 06 (M38)                                                                                                    | 45334                      | (504) 524-88       | 88    |                     |      | 6/5/1979  |   |                                                                               |
| ✓ Training. Patient 07 (U0)       T61177       (504) 524-8888       2/1/1980         ✓ TRAINING, Patient 10 (M38)       3204       (504) 555-5555       2/1/1980         ✓ TRAINING, Patient 101 (M60)       24993       (504) 555-5555       5/15/1957         ✓ TRAINING, Patient 106 (M12)       40589       (504) 555-5555       2/24/2006         ✓ T       ✓       ™       ✓                                                                                                    | Training, Patient 07 (M28)                                                                                                    | 45335                      | (504) 361-55       | 55    |                     |      | 4/27/1990 |   |                                                                               |
| ▼ TRAINING, Patient 10 (M38)       3204 (504) 555-5555       2/1/1980         ▼ TRAINING, Patient 101 (M60)       24993 (504) 555-5555       6/15/1957         ▼ TRAINING, Patient 106 (M12)       40589 (504) 555-5555       (504) 555-5555          100       100                                                                                                    | Training, Patient 07 (U0)                                                                                                    | T61177                     | (504) 524-88       | 88    |                     |      |           |   |                                                                               |
| ▼ TRAINING, Patient 101 (M60)       24993 (504) 555-5552       6/15/1957         ▼ TRAINING, Patient 106 (M12)       40589 (504) 555-5555       2/24/2006         ✓       III       ►                                                                                                    | TRAINING, Patient 10 (M38)                                                                                                    | 3204                       | (504) 555-55       | 55    |                     |      | 2/1/1980  |   |                                                                               |
| ▼ TRAINING, Patient 106 (M12) 40589 (504) 555-5555 (504) 555-5555 2/24/2006 ▼                                                                                                    | TRAINING, Patient 101 (M60)                                                                                                    | 24993                      | (504) 555-55       | 52    |                     |      | 6/15/1957 |   |                                                                               |
|                                                                                                    | TRAINING, Patient 106 (M12)                                                                                                    | 40589                      | (504) 555-55       | 55    | (504) 555-          | 5555 | 2/24/2006 | - |                                                                               |
|                                                                                                    | 4                                                                                                    |                            | 100.17 00000       |       | (00.) 000           |      |           |   |                                                                               |
|                                                                                                    |                                                                                                    |                            |                    |       |                     |      |           |   |                                                                               |

- 1. Click on Rolodex button.
- 2. In name field, type in the last name, (and as little of the first name as is necessary to pull up a reasonable list of names) You can also search by chart #, phone number (omit area code), birthdate, and first name (,Mary). If you fail to adequately narrow down your search (eg. Smith) you significantly increase search time and number of names to scroll through.
- 3. Click on the patient's name. Make sure that the patient's name displays in the bottom name field.
- 4. Check the patient's demographic data to insure you've selected the correct record and that the data is current. Corrections should be made by the Business Office.
- 5. To hold the name in your notepad for easy selection on another day, check the box on the left. If the patient's name is in the notepad, a single click will select the patient.

<u>Opening Charts from other modules</u>: Selecting Patient on top toolbar allows you to open previous patient's chart and those patients listed in notepad list.

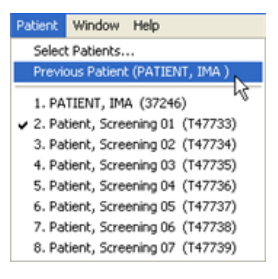

# axiUm cheat sheet for Personal Planner

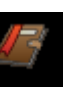

| Personal Planner     Lists CIP Procedures Patient Contact List Production Report Posts | 2- S<br>3- Hit s                         | ort              |            |          |         |   |                       |
|----------------------------------------------------------------------------------------|------------------------------------------|------------------|------------|----------|---------|---|-----------------------|
|                                                                                        | Provider G1234567<br>User Postgrad, John |                  |            |          |         |   |                       |
|                                                                                        |                                          |                  |            |          |         | _ | Reason                |
| Unapproved Assigned Pts Appointments Chart Requests Pt Ne                              | eds   Overdu                             | ue Pts   Assigne | d Forms    | -        |         | A | ppointment Treatments |
| S P Type Pt Name Pt Chart                                                              | Pho                                      | one#             | Date       | Time     | Clinic  | G | o To Appointment      |
| Active Training, Axium 28812                                                           | (504                                     | 4) 555-5555      | 06/08/2015 | 08:00 AM | Juniors | S | elect Patient         |

# Unapproved tab- To see if any of your patients' treatment is still unapproved:

- Select the unapproved treatment tab... choose "date from" for the date range desired... hit search button
- Check this on a weekly basis.

## Assigned Pts tab- To get a list of patients assigned to you:

- Select the Assigned patients tab... hit the search button (magnifying glass)
- This module defaults to your provider number and you will see a list of your assigned patients
- Make sure that the "date from" button at the top is set to a date back to beginning of clinic to see a full list.
- You can highlight a patient's name in the list...right click to select patient... you can now go to the dental chart for that patient.

#### Appointments tab- To search for your appointment schedule:

- Select the Appointments tab...select a date range... Search button
- Select a Pt Name in the list and right click to go to appointment or select patient

#### **Top row of tabs**

# <u>Production Report tab- get a report of completed procedures, RVU's and amount charged to production</u>

Select Production Report tab...select detailed or summary...select date range...OK

#### CIP Procedures tab- a list of completed, in process and planned procedures entered by you only

• Select CIP Procedures tab...select date range---OK...also has production amounts

#### Patient Contact List tab- list of your assigned patients with phone numbers

• Select Patient Contact List tab...may be more than one page...select arrows next to 1 at top of report to see more pages

# **Finding Forms**

Forms can be accessed in two places in axiUm: the Forms tab and the Attachments tab. This document serves to distinguish where users can find forms rather than how to complete them.

# **Forms Tab**

- Open 🔐 EHR •
- Click on Forms tab •
- Click on the Kereate a New Record or Add Patient Form button on top toolbar.
- Select a form from the dropdown list.

Some forms, like Medical History, will not be available in the dropdown list once data is added to the form. Rather, the form will display in the Forms on File window. Click on the form there and

| In Progress Tx Hi | story Tx Plan Forms Attachments | Perio                                                                                                    | Labs | Prescriptions                                   |                                                                                                    | Click here to open for                                                                                                    | m list 📩 📥                     |
|-------------------|---------------------------------|----------------------------------------------------------------------------------------------------|------|-------------------------------------------------|----------------------------------------------------------------------------------------------------|----------------------------------------------------------------------------------------------------|--------------------------------|
| Form #            | Description                     | User                                                                                                    |      |                                                 |                                                                                                    | Date                                                                                                    |                                |
|                   |                                 | Image: Section of the section of the sectio |      | Add Form<br>Form<br>Form<br>Date<br>Description | BIOPSY<br>BIOPSY<br>COMDEN<br>ENDO<br>EXAM<br>MEDHIS<br>OROFAC<br>ORTHO<br>PEDO<br>PEDO<br>PERSON<br>REFER<br>TMD<br>TPB<br>X-RAY | Biopsy Form     Complete Denture Examination     Endodonic Forms     TMD/0.colusion     Medical History     TMD/0.rofacial Perio     Orthodontic Form     Perional Information     Referral Request     Occlusal Exam/TMD Forms     TPB Exemption     Radiogy | Doubleclick on<br>desired form |

| In Progress Tx History Tx Plan Forms Attachments                                | Perio Labs Prescriptions               |             |                            | ▲ |
|---------------------------------------------------------------------------------|----------------------------------------|-------------|----------------------------|---|
| Change Date 06/29/2009                                                          | Last Appr. Shrout, Mich.               | ael Approve | Forms on File              | 6 |
| Medical History Head And Neck Exam Dental Exam                                  |                                        |             | Biopsy Form     11/12/2009 |   |
| Form Question                                                                   | Answer                                 | Date        | Medical History            | × |
| Any changes since last visit? Note changes in appropriate area<br>of this form. |                                        | <b>_</b>    | Radiology<br>11/12/2009    | 3 |
| MEDICAL SUMMARY/MODIFICATIONS                                                   |                                        |             | - TMD/Occlusion            |   |
| Medical History Summary                                                         | 60 vn wm. with a hx of hv-nass surnerv | 06/24/2009  |                            |   |

modify. Changes will be saved with a new date.

In

Se Im Fo Co Le Ba Co Le His Ad

# **Attachments Tab**

- Open EHR and click on Attachments tab (or click on the Attachments button on the left)
- Default is Consent Forms •
- Click on 🖾 the Create a New • Record button
- Click on ... the elipses button •
- Doubleclick on the desired form
- Click OK and then complete the fo

You can download PDF copies of the fe by setting your computer's default pri PDF and then printing out the forms.

|            |      | Convert Code   Develoption                                                                                                    | [ m. r.                                                                                                    | Devial                                                                                                    | Eurin Dat                                                                                                    | 1.0                                                                                                    |
|------------|------|----------------------------------------------------------------------------------------------------|----------------------------------------------------------------------------------------------------|----------------------------------------------------------------------------------------------------|----------------------------------------------------------------------------------------------------|----------------------------------------------------------------------------------------------------|
|            | Date | Consent Lode   Description                                                                                                    | File Type                                                                                                    | Denied                                                                                                    | Expiry Date                                                                                                    | User                                                                                                    |
|            |      | Add Patient Consent                                                                                                    |                                                                                                    |                                                                                                    |                                                                                                    | X                                                                                                    |
|            |      |                                                                                                    |                                                                                                    |                                                                                                    |                                                                                                    |                                                                                                    |
|            |      | Patient Consent                                                                                                    |                                                                                                    |                                                                                                    |                                                                                                    | OK 1                                                                                                    |
| inn        |      | D. 1. 0210212020                                                                                                    | Click here to                                                                                                    | select a fo                                                                                                    | rm l                                                                                                    | UK                                                                                                    |
| 200        |      | Date 02/06/2008                                                                                                    |                                                                                                    |                                                                                                    |                                                                                                    |                                                                                                    |
| 10         |      |                                                                                                    |                                                                                                    |                                                                                                    |                                                                                                    | Cancel                                                                                                    |
| corde      |      | Consent                                                                                                    | Expiry                                                                                                    | I                                                                                                    | ⇒                                                                                                    |                                                                                                    |
| eriodontic |      |                                                                                                    |                                                                                                    |                                                                                                    |                                                                                                    |                                                                                                    |
| chodonao   |      | Section Consent Forms                                                                                                    | Sub-tab                                                                                                    | Consents                                                                                                    | <u> </u>                                                                                                    |                                                                                                    |
|            |      |                                                                                                    |                                                                                                    |                                                                                                    |                                                                                                    |                                                                                                    |
|            |      |                                                                                                    |                                                                                                    |                                                                                                    |                                                                                                    |                                                                                                    |
| ns<br>r to |      | Vorks the same way as<br>accessing consent forms<br>via Attachments tab<br>Section<br>Imaging<br>Forms [2]<br>Consults<br>Letters<br>Business Office<br>Consent Forms<br>Lab<br>Historical Records<br>Advanced Periodontic | Consent Co<br>Consent Co<br>Code<br>Descripto<br>File<br>Patient<br>Signature<br>Triceto                                                                               | n C Scanned<br>Yes<br>nent Based<br>nt can be trenie                                                                               |                                                                                                    | Line whi Signature                                                                                                    |
|            | + 🌠  |                                                                                                    | Denial Te:                                                                                                    | « <b>1</b>                                                                                                    |                                                                                                    | Doubleclick                                                                                                    |
|            |      |                                                                                                    | Lode                                                                                                    | Des                                                                                                    | unpuon                                                                                                    |                                                                                                    |
|            |      |                                                                                                    | DENIND                                                                                                    | l rea                                                                                                    | iment of Aprica                                                                                                    | at                                                                                                    |
|            |      |                                                                                                    | DENIMP                                                                                                    | Den                                                                                                    | company neatment                                                                                                    | R                                                                                                    |
|            |      |                                                                                                    |                                                                                                    | L AUD                                                                                                    | ovar - Donitaro ADD                                                                                                    | earance -                                                                                                    |
|            |      |                                                                                                    | ENDO                                                                                                    | End                                                                                                    | ndontic Consent                                                                                                    | earance                                                                                                    |
|            |      |                                                                                                    | ENDO                                                                                                    | End                                                                                                    | odontic Consent                                                                                                    | earance                                                                                                    |
|            |      |                                                                                                    | ENDO<br>GEN<br>GENFAC                                                                                                    | End<br>Gen<br>Faci                                                                                                    | odontic Consent<br>eral Consent<br>ulty General Consen                                                                                                    | earance<br>It                                                                                                    |
|            |      |                                                                                                    | ENDO<br>GEN<br>GENFAC<br>GPR                                                                                                    | End<br>Gen<br>Facu<br>GPF                                                                                                    | odontic Consent<br>eral Consent<br>ulty General Consent<br>General Consent                                                                                                    | t                                                                                                    |
|            |      |                                                                                                    | ENDO<br>GEN<br>GENFAC<br>GPR<br>ICS                                                                                                    | End<br>Gen<br>Facu<br>GPF                                                                                                    | odontic Consent<br>eral Consent<br>alty General Consent<br>General Consent<br>med Consent for Su                                                                                                    |                                                                                                    |
|            |      |                                                                                                    | ENDO<br>GEN<br>GENFAC<br>GPR<br>ICS<br>IVCONS                                                                                                    | End<br>Gen<br>Fact<br>GPF<br>Infor<br>IV C                                                                                         | odontic Consent<br>eral Consent<br>ulty General Consent<br>General Consent for Su<br>onscious Sedation                                                                                                    |                                                                                                    |
|            |      |                                                                                                    | ENDO<br>GEN<br>GENFAC<br>GPR<br>ICS<br>IVCONS<br>LSC                                                                                                    | End<br>Gen<br>Fac<br>GPF<br>Infor<br>IV C<br>Limit                                                                                 | odontic Consent<br>eral Consent<br>July General Consent<br>General Consent for Su<br>onscious Sedation<br>ed Services Conser                                                                                                    | argery                                                                                                    |
|            |      |                                                                                                    | ENDO<br>GEN<br>GENFAC<br>GPR<br>ICS<br>IVCONS<br>LSC<br>ORTAPP                                                                                                    | End<br>Gen<br>Facc<br>GPF<br>Infor<br>IV C<br>Limit                                                                                | adontic Consent<br>eral Consent<br>I General Consent<br>med Consent for Su<br>onscious Sedation<br>ed Services Conser<br>odontic Appointmer                                                                                                    | earance<br>it<br>urgery<br>nt<br>t Policy                                                                                                    |
|            |      |                                                                                                    | ENDO<br>GEN<br>GENFAC<br>GPR<br>ICS<br>IVCONS<br>LSC<br>ORTAPP<br>ORTHO                                                                                                | End<br>Gen<br>Facu<br>GPF<br>Infor<br>IV C<br>Limit<br>Orth                                                                        | odontic Consent<br>eral Consent<br>I General Consent<br>med Consent for Su<br>onscious Sedation<br>ed Services Conser<br>odontic Appointmer<br>odontic Treatment                                                                                                    | earance<br>argery<br>nt<br>nt Policy                                                                                                    |
|            |      |                                                                                                    | ENDO<br>GEN<br>GENFAC<br>GPR<br>ICS<br>IVCONS<br>LSC<br>ORTAPP<br>ORTAP                                                                                                | End<br>Gen<br>Facu<br>GPF<br>Infor<br>IV C<br>Limit<br>Orth<br>Orth                                                                | adontic Consent<br>eral Consent<br>I General Consent<br>med Consent for Su<br>onscious Sedation<br>ed Services Conser<br>odontic Appointmer<br>atric Behavior Mana                                                                                                    | it<br>irgery<br>nt<br>it Policy<br>agement                                                                                                    |
|            |      |                                                                                                    | EINDO<br>ERNO<br>GEN<br>ICS<br>IVCONS<br>LSC<br>ORTAPP<br>ORTHO<br>PEDBEH<br>PEDINF                                                                                    | End-<br>Gen<br>Fact<br>Infor<br>IV C<br>Limit<br>Orth<br>Orth<br>Pedi<br>Pedi                                                      | adontic Consent<br>eral Consent<br>Jlty General Consent<br>General Consent for Su<br>onscious Sedation<br>ed Services Conser<br>odontic Appointmer<br>odontic Treatment<br>atric Behavior Manu<br>atric Behavior Manu                                                                                                    | at<br>argery<br>nt<br>ht Policy<br>agement<br>ent Sur                                                                                                    |
|            |      |                                                                                                    | ENDO<br>GEN<br>GENFAC<br>GPR<br>ICS<br>IVCONS<br>LSC<br>ORTAPP<br>ORTHO<br>PEDBEH<br>PEDDIF<br>PEDSUNF                                                                 | End<br>Gen<br>Facu<br>GPF<br>Infor<br>IV C<br>Limit<br>Orth<br>Orth<br>Pedi<br>Pedi                                                | adontic Consent<br>eral Consent<br>ulty General Consent<br>med Consent for Su<br>onscious Sedation<br>ed Services Conser<br>odontic Appointmer<br>odontic Treatment<br>atric Behavior Man,<br>atric Informed Cons<br>odontal Surgery Tre                                                                                                    | earance<br>If a second second se                                                                                                    |
|            |      |                                                                                                    | EINDO<br>GEN<br>GENFAC<br>ICS<br>IVCONS<br>LSC<br>ORTAPP<br>ORTHO<br>PEDBEH<br>PEDINF<br>PERSUR<br>PERTRE                                                              | End<br>Gen<br>Fac<br>GPF<br>Infor<br>IV C<br>Limit<br>Orth<br>Pedi<br>Pedi<br>Pedi<br>Peric                                        | adontic Consent<br>eral Consent<br>Jily General Consent<br>med Consent for Su-<br>onscious Sedation<br>ed Services Conser<br>odontic Appointmer<br>adontic Appointmer<br>atric Behavior Manu-<br>atric Informed Cons<br>adontal Surgery Tre-<br>dontal Treatment                                                                                                    | it<br>irgery<br>nt<br>nt Policy<br>agement<br>ent Sur<br>atment                                                                                                    |
|            |      |                                                                                                    | ENDO<br>GEN<br>GENFAC<br>GPR<br>ICS<br>IVCONS<br>LSC<br>ORTAPP<br>ORTHO<br>PEDBEH<br>PEDBEH<br>PEDINF<br>PERSUP<br>PERSUP                                              | End<br>Gen<br>Facc<br>GPF<br>Infor<br>IV C<br>Limit<br>Orth<br>Peti<br>Peti<br>Peti<br>Peti<br>Prev                                | odontic Consent<br>eral Consent<br>JU General Consent<br>i General Consent<br>med Consent for Su<br>onscious Sedation<br>ed Services Consen<br>doontic Appointmer<br>odontic Treatment<br>atric Informed Cons<br>odontal Surgery Tre<br>odontal Treatment<br>Appoint Child Sedat                                                                                                    | earance<br>it<br>irgery<br>nt<br>it Policy<br>agement<br>ent Sur<br>atment<br>ion                                                                                                    |
|            |      |                                                                                                    | ENDO<br>GEN<br>GENFAC<br>GPR<br>ICS<br>IVCONS<br>LSC<br>ORTAPP<br>ORTHO<br>PEDBEH<br>PEDBEH<br>PEDBER<br>PERSUR<br>PERSUR<br>PERSUR<br>PERSUR                          | End<br>Gen<br>Fact<br>GPF<br>Infor<br>IV C<br>Limit<br>Orth<br>Orth<br>Ped<br>Peric<br>Peric<br>Peric<br>Prev<br>Privs             | adontic Consent<br>eral Consent<br>i General Consent<br>of General Consent<br>ed Consent for Su<br>onscious Sedation<br>ed Services Conser<br>adontic Treatment<br>attic Behavior Mani<br>attic Informed Cons<br>attic Informed Cons<br>dontal Surgery Tre<br>odontal Treatment<br>Appoint Child Sedat                                                                                                 | at and the second second secon                                                                                                    |
|            |      |                                                                                                    | ENDO<br>GEN<br>GENFAC<br>GPR<br>ICS<br>IVCONS<br>LSC<br>ORTAPP<br>ORTHO<br>PEDBEH<br>PEDINF<br>PERSUR<br>PERSUR<br>PERSUR<br>PERSER<br>PPR<br>RESERR                   | End<br>Gen<br>Fac<br>GPF<br>Infor<br>IV C<br>Limit<br>Orth<br>Orth<br>Ped<br>Ped<br>Peric<br>Prev<br>Priv<br>Rele                  | adontic Consent<br>eral Consent<br>II General Consent<br>II General Consent<br>end Consent for Su<br>anscious Sedation<br>ed Services Conser<br>dontic Appointmer<br>dontic Treatment<br>attic Behavior Mani<br>attic Informed Cons<br>odontal Treatment<br>Appoint Child Sedat<br>exp Chardices<br>ase of Health Inform                                                                               | t<br>argery<br>th Policy<br>agement<br>ent Sur<br>atment<br>ion                                                                                                    |
|            |      |                                                                                                    | ENDO<br>GEN<br>GENFAC<br>GPR<br>ICS<br>IVCONS<br>LSC<br>ORTAPP<br>ORTHO<br>PEDBEH<br>PEDBEH<br>PEDRF<br>PERSUR<br>PERSUR<br>PERFRE<br>PERS<br>PERFRE<br>PERS<br>PERFRE | End<br>Gen<br>Fact<br>GPF<br>Infor<br>IV C<br>Limit<br>Orth<br>Orth<br>Ped<br>Peric<br>Peric<br>Priv<br>Rele<br>Surg               | adontic Consent<br>eral Consent<br>III & General Consent<br>General Consent<br>end Consent for Su<br>onscious Sedation<br>ded Services Conser<br>odontic Appointmer<br>odontia Treatmert<br>attic Brhavior Man<br>attic Brhavior Man<br>attic Informed Conse<br>dontal Surgey Tre<br>dontal Treatmert<br>Appoint Child Sedat<br>og Practices<br>asse of Health Infor-<br>ical Implant Conser           | Rearance<br>Rearance<br>Rear Source<br>Rear Source<br>Source<br>Rear Source<br>Source<br>Rear Source<br>Source<br>Rear Source<br>Source<br>S |
|            |      |                                                                                                    | ENDO<br>GEN<br>GENFAC<br>CS<br>IVCONS<br>LSC<br>ORTAPP<br>ORTHO<br>PEDELH<br>PEDINF<br>PERSUR<br>PESER<br>PESER<br>PPR<br>RELEAS<br>SIC<br>SURANE                      | End<br>Gen<br>Fac<br>GPP<br>Infor<br>IV C<br>Limit<br>Orth<br>Pedi<br>Pedi<br>Pedi<br>Peri<br>Prev<br>Priv<br>Rele<br>Surg<br>Oral | adontic Consent<br>eral Consent<br>II General Consent<br>II General Consent<br>end Consent for Su-<br>onscious Sedelion<br>ed Services Conser<br>odontic Appointmer<br>odontic Treatment<br>attic Behavior Man-<br>attic Binformed Cons-<br>odontal Treatment<br>Appoint Child Sedar<br>Appoint Child Sedar<br>Surgery and Chest<br>sase of Health Inforr<br>ical Implant Conser-<br>Surgery and Anest | A contract of the second second secon                                                                                                    |

#### **Axium Cheat Sheet for Opening Referral/Consult Forms**

In the EHR module, go to Forms tab

Forms

Hit the **Add Patient form** button on upper right toolbar Select the appropriate form form the drop down list:

PG Endo- ENDX -CONSULT ENDO, DX & REFERRAL GPR- REFERRAL GPR Oral Pathology – PATH -CONSULT ORAL PATHOLOGY Oral Surgery- SURGRE -REFERRAL ORAL SURGERY PG Ortho- CNS- CONSULT ORTHO PG Perio- PEREF- REFERRAL PG PERIO PG Pros- PRREF- REFERRAL PG PROS or Create New Record

khanse@lsuhsc.edu

#### Suspending Forms in axiUm

Forms can be suspended if they cannot be approved or completed for various reasons. Suspending the form removes it from the unapproved items list in Personal Planner The form can be re-opened at a later date without losing the information.

#### Hit the Suspend button (pause button on side toolbar)- enter a Reason and have faculty approve.

|   |   | - 1 |  |
|---|---|-----|--|
|   |   | _   |  |
| 1 |   | -   |  |
|   | - |     |  |
| - | - |     |  |
|   | - |     |  |
| _ | - |     |  |

To reopen the form at a later date if needed, just hit the Play button and have faculty approve.

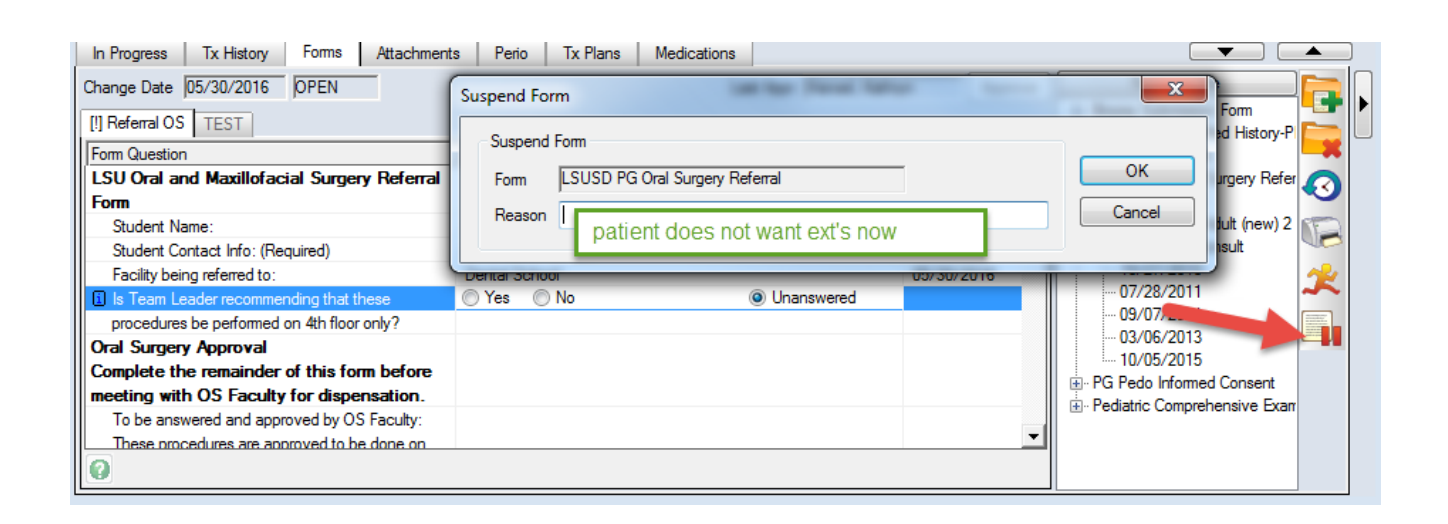

#### Charting Findings (Existing Conditions and Restorations) in axiUm

Open the patient's chart in the Rolodex

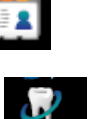

# Open the EHR (Electronic Health Record)

#### 1. Chart Missing Teeth & Primary Teeth

In odontogram (tooth chart in top half of EHR window), click to select tooth number box or several teeth, right click and select **Missing**. **Right click- Select Teeth** -to choose **All Teeth** or **Maxillary** or **Mandibular Arch- Missing**. M now appears in missing tooth space.

Right click option Age Change changes tooth to primary tooth letter.

## 2. Add Findings Via Chart Add Tab

Click on [1] (top right of window) to open Chart Add tab.

In Chart Add tab, click on 📀 Findings

• Add Existing Restorations -

Select Existing Restorations Category to add existing restorations, sealants, temporary materials.

Use First tab- Quick List- (go to Full list if not found here)

Select restoration material (amalgam, composite, etc.)

Select tooth surfaces in odontogram-

Hit Add Finding button

Text should appear in window under **Add Findings** button at right in blue text (students need approval) E in status column =existing restoration

| Sts | Code   | Site | Surface | Phase | Description |
|-----|--------|------|---------|-------|-------------|
| Е   | M-AMAL | 21   | DO      | 0     | Amalgam     |

## • Add Existing Conditions –

Select **Existing Conditions Category** to add tooth conditions (Tipped teeth, diastema, impacted, etc.) Use First tab- **Quick List**- (go to Full list if not found here)

Select condition from list.

Select tooth numbers in odontogram-

# Hit Add Finding button

Text should appear in window under **Add Findings** button at right in blue text (students need approval) A in status column= existing condition

## Add Caries-

Select Caries Category to add caries found during clinical & radiographic exams.

Use First tab- Quick List- (go to Full list if not found here)

Select restoration material (amalgam, composite, etc.)

Select tooth surfaces in odontogram-

## hit Add Finding button

Text should appear in window under Add Findings button at right in blue text (students need approval) A in status column= existing caries

To **delete a finding**, highlight the text, select button with red X.

When finished, have faculty approve- text will display as pink once approved. 05/2018

#### Planning treatment in the Chart Add tab

| 🥔 EHR    | - Cha              | rt / Ch                                                                                  | art Ad   | d - Tra                                                                                                    | ining,    | Bob (2                | 29708         |            |      |       |        |       |        |         |       |           |                           |                |                  |                       |            |
|----------|--------------------|------------------------------------------------------------------------------------------|----------|----------------------------------------------------------------------------------------------------|-----------|-----------------------|---------------|------------|------|-------|--------|-------|--------|---------|-------|-----------|---------------------------|----------------|------------------|-----------------------|------------|
|          |                    |                                                                                          |          | 44                                                                                                    | 4 4 4     | 444                   | 666           | 666        |      |       |        |       | 666    | 6.6     |       | PD(F) - I | 01/08/201                 | 3              |                  | (                     |            |
|          |                    |                                                                                          |          |                                                                                                    |           |                       |               |            |      |       |        |       |        |         |       | PD(L)     |                           |                |                  | )                     | ₽ ►        |
| 1        | 2                  | 3                                                                                        | 4        | P 5                                                                                                    | P 6       | P 7                   | P 8           | <b>P</b> 9 | 10   | 11    | 12     | 13    | P 14   | P 15    | 16    | Alerts    | Problem                   | s Objectiv     | es               | - F                   | <b>- 1</b> |
| n        | 45                 | 0                                                                                        | ٨        | A                                                                                                    |           | Λ                     | 1             | 1          | A    | 4     | A      | Δ     | Q      |         | A     |           | edical Ale<br>Allergic to | rts:<br>Latev  |                  | 1                     |            |
|          |                    | -0-                                                                                      | -0-      |                                                                                                    |           | <u> - X</u>           | <u>⊸X</u> -   | -X-        |      |       | ╼╢⊨    | - / - | _ 224  |         |       | -         | Congestiv                 | /e heart failu | ire/SOB          |                       |            |
| IĞ       | õ                  |                                                                                          | Ä        | and the second second s | ŏ         | <u> </u>              | õ             | Ä          | Ö    | ő     | õ      | Ä     | 3- 50  | lect to | oth 占 |           | Medical o                 | onsult- see    | MED Hx- Medi     |                       | 1          |
| 耳        | 耳                  |                                                                                          |          | ДЩ.                                                                                                    | 风         | 凤                     | 区             | 耳          | 耳    | □□    | 戸      |       | su     | rfaces  |       |           | Unstable                  | angina         |                  |                       |            |
|          |                    |                                                                                          |          |                                                                                                    |           |                       | a 2 a         |            |      |       |        |       |        |         |       |           |                           |                |                  |                       | 9          |
|          | ø                  |                                                                                          |          |                                                                                                    |           | K-                    | 000           |            | 쓰    | Les   | KH5    |       | $\sim$ |         |       | C         | urrent Mec                | dications:     |                  |                       |            |
| S        | 03                 |                                                                                          |          |                                                                                                    |           |                       |               |            |      |       |        | 0     | 1000   | 33      | 0     |           | Aspirin da                | aily           |                  |                       |            |
|          | 105                | 123                                                                                      | 1        | 1                                                                                                    |           | - <b>1</b> -          | 1             | 1          | 1    | E C   | 1      | 1     | 14     | 14      |       |           | Coumadir                  | n dosage an    | d frequency      |                       |            |
| 1        | 89                 | 99                                                                                       | 1        | - A                                                                                                    |           |                       | - V -         |            | 8    |       | - V -  | - N   |        | 6.0     |       |           | other med                 | ds with dosa   | ge and frequer   | <ul> <li>.</li> </ul> | -          |
| 32       | 21                 | 30                                                                                       | 29       | 28                                                                                                    | 27        | 26                    | 25            | 24         | 23   | 22    | 21     | 20    | 19     | 19      | 17    | <         |                           |                | >                |                       | R -        |
|          | 51                 | - 50                                                                                     | 23       | 20                                                                                                    | - 21      | 20                    | 20            | 24         | 20   | 66    |        | 20    | 13     | 10      |       | PD(L)     |                           |                |                  |                       |            |
|          |                    |                                                                                          |          | İ                                                                                                    |           |                       | 1             |            |      |       |        |       |        | İ.      | İ     | PD(F)     |                           |                |                  |                       |            |
| In Proc  | ress               | Tx His                                                                                   | tory     | Forms                                                                                                    | Attac     | hments                | Peri          | Tx         | Plan | Medic | ations | Charl | Add    |         |       |           | _                         |                | -                | L                     |            |
|          | -                  |                                                                                          |          | _                                                                                                    |           | _                     |               | _          |      |       |        |       |        |         |       | K-10 Z    | ~                         |                |                  |                       |            |
| 🔵 Find   | ings               |                                                                                          |          | Qu                                                                                                    | iick List | Full Lis              | at Sear       | ch         |      |       |        |       |        |         | 200   | Jack \    |                           | 4- seled       | reatment         |                       | · · · ·    |
| 💿 Den    | tal Txs <          |                                                                                          | ani i    | e                                                                                                    | Amalg     | jams                  |               |            | Г    |       |        |       |        | -       | -     |           |                           | annear         | reamen           |                       |            |
| OMec     | lical Txs          | _                                                                                        |          |                                                                                                    | Amal      | gam - 1 :             | surface       |            |      |       | 2-sele | ct    |        | Sts     | Code  | Site      | Surface                   | Phase          | Description      |                       |            |
| Categ    | gory               |                                                                                          |          | <u>~   /</u>                                                                                                    | Amal      | gam - 2 :             | surfaces      |            | - 1  | proc  | eaure  | int   |        | E       | M-AMA | L3        | MOD                       | 0              | Amalgam          |                       | _          |
| Diagr    | nostics            |                                                                                          |          |                                                                                                    | Amal      | gam - 3 :             | surfaces      | ,          | . L  |       |        | .131  | _      | E       | M-AMA | L 4       | 00                        | 0              | Amalgam          | 2.10                  | _          |
| Preve    | entive             |                                                                                          |          |                                                                                                    | Amalo     | jam - 4 c             | r more s      | urtaces    |      |       |        |       |        |         | C5004 | 13        | 0                         | 0              | Carles lesion in | n pit/fissi           | ure        |
| Perio    | dontics            | _                                                                                        |          |                                                                                                    | j Hesin   | s- Anteri<br>-based c | or<br>omp.1 s | urf ant    |      |       |        |       |        | A       | C0004 | 14        | 0                         | 0              | Carles lesion in | n pitznissi           | ure        |
| Oper     | ative              |                                                                                          | 1- se    | ect                                                                                                    | l-res     | in based              | d comp-1      | l surf.an  | ŧ.   |       |        |       |        |         |       |           |                           |                |                  |                       |            |
| Inlays   | :/Onlays           | 2                                                                                        | categ    | ory                                                                                                    | esin      | -based o              | comp-2 s      | urf, ant.  |      |       |        |       |        |         |       |           |                           |                |                  |                       |            |
| Berry    | Prostho<br>wable l | Diana dia mandra dia mandra dia mandra dia mandra dia dia dia dia dia dia dia dia dia di |          | 7                                                                                                    | GIres     | in-based              | l comp-2      | surf, ant  |      |       |        |       |        |         |       |           |                           |                |                  |                       |            |
| Impla    | nts                | 105                                                                                      |          | 1                                                                                                    | Resir     | n-based               | comp-3 :      | surf, ant. |      |       |        |       |        |         |       |           |                           |                |                  |                       |            |
| Pedia    | atrics             |                                                                                          |          |                                                                                                    | GIres     | in-based              | d comp-3      | surf, ant  | -    |       |        |       |        |         |       |           |                           |                |                  |                       |            |
| Surge    | ery                |                                                                                          |          |                                                                                                    | Resir     | n-based               | comp-4+       | surf, ant. |      |       |        |       | _      |         |       |           |                           |                |                  |                       |            |
| Urtho    | Idontics           | \$                                                                                       |          |                                                                                                    | GIRe      | sin-base              | d comp-       | 4+surf, a  | nt.  |       |        |       | -      |         |       |           |                           |                |                  |                       |            |
| - Time - |                    | •<br>• • • • •                                                                           |          |                                                                                                    |           |                       |               |            |      |       |        |       |        |         |       |           |                           |                |                  |                       |            |
| Expert   | j Diagn            | P                                                                                        | rocedure |                                                                                                    | 2         |                       |               |            |      |       |        |       |        | 1       |       |           |                           |                |                  |                       |            |

If procedure is not already planned, it must be added in the Chart Add tab:

# Hit create new record button to open Chart Add tab

#### To Add treatment -

1) select category 2) select procedure from Quick List -3) select tooth site and surfaces (if applicable) in

odontogram- select **P** planned treatment button in toolbar Planned procedure will appear in blue text if it needs faculty approval- Yellow dots appear on tooth surfaces in odontogram

|        | P   | 200   | Ļ I  | <b>L</b> 11 | <b>1</b> 6 |                      |
|--------|-----|-------|------|-------------|------------|----------------------|
| al at  | Sts | Code  | Site | Surface     | Phase      | Description          |
| 18     | P   | D2150 | 18   | MO          | 1:0        | Amalgam - 2 surfaces |
| 1 10 1 |     |       |      |             |            |                      |

# **Completing and Approving Treatment**

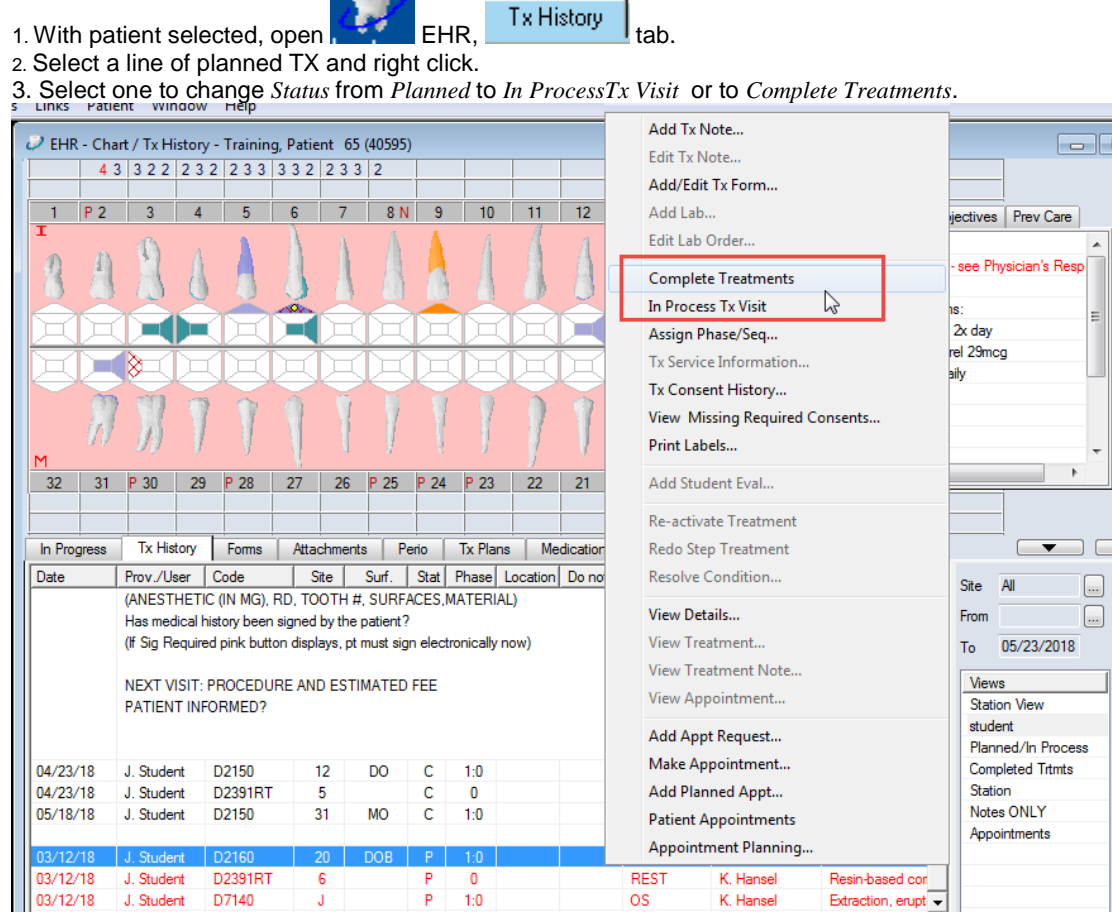

4. Click OK. For students, the treatment will now appear in blue on the Tx History screen indicating that it requires approval. For faculty and residents, the treatment automatically is approved and goes to billing.

5. To send the treatments to billing, faculty MUST approve the change. Click on the aqua-colored chart box at the bottom of the screen.

Patient, Ima4 (U17) T7538

6. This opens the *Check Out Patient* window. Faculty approve by entering their approval code, moving all highlighted tx to the *Claim* screen on the bottom, signifying that the treatment charges have gone to *Billing*. Faculty does not have to OK all changes. They can use the ctrl or shift key to select only those items they wish to approve.

| Patient A  | pprovals   |            |      |               |         |          |             |            |         |                 | ×        |
|------------|------------|------------|------|---------------|---------|----------|-------------|------------|---------|-----------------|----------|
|            |            |            |      | Policies : 📀  | Current | C Effect | ive on Trea | tment Date | :       | 🦳 Medical Clain | n        |
| Practice   | Training   |            | -    | Billing Order |         |          |             |            |         |                 | 1        |
| D.II. 10   |            |            |      | Subscriber #  |         | Ins. Co. | Sch.        | Asg.       | Group   | Cvg 🔶           |          |
| Billing ID | SUNDERGRA  |            | ors  |               |         |          | _           |            |         |                 | Llose    |
| Facility   | -          | -          |      |               |         |          |             |            |         | +               |          |
|            |            |            |      | Check Out F   | Patient |          |             |            |         |                 | <u> </u> |
| Charted    |            |            |      |               |         |          |             |            |         |                 |          |
| Т          | Date       | Provider # | Code | e Site        | Sur     | f. [1    | Description |            | S       | Discipline      | Phase    |
| Т          | 06/15/2012 | D200000    | D015 | 50            |         | (        | Comprehens  | ive oral   | С       | DIAG            | :0       |
|            |            |            |      |               |         | -        |             |            |         |                 |          |
|            |            |            | _    |               |         |          |             |            |         |                 |          |
|            |            |            |      |               |         |          |             |            |         |                 |          |
|            |            |            |      |               |         |          |             |            |         |                 |          |
|            |            |            |      |               |         |          |             |            |         |                 |          |
|            |            |            | _    |               |         |          |             |            | -       |                 |          |
|            |            |            |      |               |         |          |             |            |         |                 |          |
|            |            |            |      |               |         |          |             |            |         |                 |          |
|            |            |            | _    |               |         |          |             |            |         |                 |          |
|            |            |            |      |               |         |          |             |            |         |                 |          |
|            |            |            | _    |               |         |          |             |            | _       |                 |          |
|            |            |            |      |               |         |          |             |            |         |                 |          |
| L          |            |            |      |               |         |          |             |            | 1       |                 | 1        |
| Claim      |            |            |      |               |         |          |             |            |         |                 |          |
| Trx.#      | Date       | Provider # | Cod  | le Site       | Surf.   | Descr    | iption      |            | Patient | Insurance       | Total S  |
|            |            |            |      |               |         | 10       |             |            |         |                 |          |
|            |            |            | _    |               |         |          |             |            |         |                 |          |
|            |            |            |      |               |         |          |             |            |         |                 |          |
|            |            |            |      |               |         |          |             |            |         |                 |          |

7. Click close and the screen closes, the approved lines of treatment turn from blue to black, and the chart number box (if emptied) turns to grey.

#### Adding General Clinical Notes in axiUm

1. In the EHR module- Tx History tab

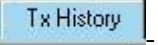

2. Hit the **Add Note** button General note.

Code

To choose a specific note guide for a discipline, hit the ellipsis button next to Code

and double click on the note code or hit the down arrow button so that it appears in the bottom of the window.

| <ul> <li>E UGEN</li> <li>E UGOD</li> <li>E UGPE</li> <li>国 UGREMPR</li> </ul> | Undergraduate Endodontics APPOINTED FOR: CHIEF COMPLAINT: MED HX REVIEW:SYSTEMIC ILLNESSE<br>Undergraduate Oral diagnosis- Comprehensive Exam CHIEF COMPLAINT: BP: PULSE: ALLER<br>Undergraduate Periodontics APPOINTED FOR: choose one comprehensive perio examsc/rp1 moni<br>Undergraduate Removable Prosthodontics APPOINTED FOR: CHIEF COMPLAINT: MED HX REVIEW: SYSTE |
|-------------------------------------------------------------------------------|----------------------------------------------------------------------------------------------------|
| ■ UGNEST                                                                      | Undergraduate Restorative APPOINTED FOR: CHIEF COMPLAINT: MED HX REVIEW: SYSTEMIC ILLNESSE                                                                                                    |
|                                                                               |                                                                                                    |
| Selected Comments:                                                            |                                                                                                    |
| UGREST                                                                        | Undergraduate Restorative APPOINTED FOR: CHIEF COMPLAINT: MED HX REVIEW: SYSTEMIC ILLNESSE                                                                                                    |

The note guide (IN CAPS) will now appear and text can be added. Hit Add New to Save.

| General Note - TRAINING, Patient 11                                                                                                    |      |        |  |  |  |  |  |
|----------------------------------------------------------------------------------------------------|------|--------|--|--|--|--|--|
| Site     3     Select tooth site from drop down menu     User     Hansel, Kathryn       Date     02/07/2014     Seq#     0     Appr. User                                                    |      |        |  |  |  |  |  |
| Undergraduate Restorative<br>APPOINTED FOR:<br>CHIEF COMPLAINT:<br>MED HX BEVIEW: SYSTEMIC ILL NESSES, ALLEBGIES, MEDS (DBLIG, DOSAGE FBEQUENCY, FOB-)                                       | Code |        |  |  |  |  |  |
| ORAL CANCER EXAM FINDINGS:<br>REASON FOR VISIT:(EX: MO CARIES #3 OR #3 CROWN AND REASON, I.E.SURVEYED, EXISITING LARGE<br>REST. FTC 1                                                        | ≣    | UGREST |  |  |  |  |  |
| REST, ETC.) TX: [ANESTHETIC (IN MG), RD, TOOTH #, SURFACES,MATERIAL) Has medical history been signed by the patient? [If Sig Required pink button displays, pt must sign electronically now] |      |        |  |  |  |  |  |
| NEXT VISIT: PROCEDURE AND ESTIMATED FEE Please swipe to ac note for a different                                                                                                    |      |        |  |  |  |  |  |
| Add New Modify Cancel                                                                                                    |      |        |  |  |  |  |  |

| Kathy Hansel | 504.941.8139 | Room 2305 |
|--------------|--------------|-----------|
| 05/2018      |              |           |

| AxiUm Cheat Sheet for A                                        | dding Clinical N | Notes           | Using Template Notes |
|----------------------------------------------------------------|------------------|-----------------|----------------------|
| • In the EHR mo                                                | dule. Tx History | tab •           | History              |
| • Hit the Add Note but                                         | con (to          | op or bottom to | oolbar)              |
| Select Note Type                                               | ×                |                 |                      |
| Select<br>© General Note<br>(a) Template Note<br>(c) SOAP Note | OK<br>Cancel     |                 |                      |
|                                                                |                  | Select Templ    | ate Note             |

- In next window, choose a specific note guide for a department, hit the ellipsis button next to Code
- Select the note template code. Add text in areas where asterisks appear. Hit OK to save.

| Template N  | ote -                                                                                                    |                                                                                                |                                                               |                 |                               |           |                |  |  |
|-------------|----------------------------------------------------------------------------------------------------|------------------------------------------------------------------------------------------------|---------------------------------------------------------------|-----------------|-------------------------------|-----------|----------------|--|--|
| Code        | PGENCON                                                                                                    | POSTGRAD END                                                                                   | O CONS HX NOTE                                                |                 | Please swipe to add a n       | ote for a | different user |  |  |
| Site        |                                                                                                    | Phase                                                                                          |                                                               | User            |                               |           |                |  |  |
| Date        | 05/25/2015 💌                                                                                                    | Seq# 0                                                                                         |                                                               | Appr. User      |                               |           |                |  |  |
| Prompt      |                                                                                                    |                                                                                                |                                                               |                 |                               |           | Next           |  |  |
| Answer      | 1                                                                                                    |                                                                                                |                                                               |                 |                               | *         | Prev           |  |  |
| <b>↓</b>    |                                                                                                    |                                                                                                |                                                               |                 |                               |           |                |  |  |
|             |                                                                                                    |                                                                                                |                                                               |                 |                               | Ŧ         | Spell Check    |  |  |
|             | POSTGRAD ENDO CONS HX<br>1. NAME OF & DOCUMENTATION OF COMMUNICATION WITH REFERRAL SOURCE: (*)<br>2. PATIENT APPOINTED FOR: {*}<br>3. CHIEF COMPLAINT: {*}<br>4. TOOTH #(S): {*}<br>5. MED HX REVIEW: {*}<br>a. BLOOD PRESSURE: {*}<br>b. Systemic lliness: {*} |                                                                                                |                                                               |                 |                               |           |                |  |  |
| 0<br>2<br>0 | d. Meds (Drug. dos:<br>7. DENTAL HISTOF<br>8. CLINICAL EVALL<br>a. WNL {*}<br>b. Findings {*}<br>8. PULP & PERIAPI<br>9. PERIODONTAL (<br>WNL):                                                                                                    | age, Frequency, for)<br>RY: { * }<br>JATION (HARD & SO<br>CAL TESTS PERFOR<br>CONDITION (GENEF | {*}<br>FT TISSUE TO INCLU<br>RMED: {*}<br>RAL NARRATIVE & LIS | JDE CANCER SCRE | ENING):<br>3 MM OR TYPE PERIO |           |                |  |  |
|             | a. WNL {*}<br>b. Disease present<br>10. # X-RAYS TAKE                                                                                                    | & Pockets greater tha<br>EN & RADIOGRAPHI                                                      | n 3 mm {*}<br>CINTERPRETATION                                 | :{*}            |                               | Ŧ         |                |  |  |
|             |                                                                                                    | (                                                                                              | ОК Са                                                         | ancel           |                               |           |                |  |  |

Kathy Hansel 504.941.8139 Room 2305 <u>khanse@lsuhsc.edu</u> 05/2015

#### Axium Cheat Sheet for Adding Contact Notes to a Patient's Chart

Open patient's chart in **Rolodex**.

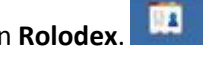

Open Patient Card by clicking on patient's name in status bar at bottom of screen or chart icon

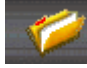

in the middle of **Rolodex** screen.

| Chart<br>Pt Type                                                                                                    | IN<br>Employee                                                                                |                                                                                                    |                                                                                                    | 🔓                    | contact ne                                                                    | otes 🔍                    |           |                |         |
|----------------------------------------------------------------------------------------------------|-----------------------------------------------------------------------------------------------|----------------------------------------------------------------------------------------------------|----------------------------------------------------------------------------------------------------|----------------------|-------------------------------------------------------------------------------|---------------------------|-----------|----------------|---------|
| TRAINING.                                                                                                    | , Patient 15                                                                                  |                                                                                                    | Dekiesh Coshe                                                                                                    | -h Nishara           |                                                                               |                           |           | 1              |         |
| 06/06/199                                                                                                    | 4                                                                                             |                                                                                                    | Patient Conta                                                                                                    | ct notes             |                                                                               |                           |           |                |         |
| 1234 Home                                                                                                    |                                                                                               |                                                                                                    |                                                                                                    |                      |                                                                               |                           | -         | -              |         |
| 12011101110                                                                                                    |                                                                                               |                                                                                                    |                                                                                                    | the local            |                                                                               |                           | I Show    | Deleted        |         |
| Gentilly, LA                                                                                                    |                                                                                               |                                                                                                    |                                                                                                    | K                    |                                                                               |                           |           |                |         |
| 70122                                                                                                    |                                                                                               |                                                                                                    | Contact Note                                                                                                    | H 0 1000             |                                                                               |                           |           | <              |         |
|                                                                                                    |                                                                                               |                                                                                                    | Date 06/                                                                                                    | 13/2012              | Time U3:08 PM                                                                 | User                      | Hansel, K | Kathryn        |         |
| Insurance                                                                                                    | MI                                                                                            |                                                                                                    |                                                                                                    |                      |                                                                               |                           |           |                |         |
| Employer                                                                                                    |                                                                                               |                                                                                                    | Code                                                                                                    | 1                    |                                                                               |                           |           |                |         |
|                                                                                                    |                                                                                               |                                                                                                    | 0000                                                                                                    |                      |                                                                               |                           |           |                |         |
| Subscriber                                                                                                    | # 121121                                                                                      | 121212                                                                                                    | Note I                                                                                                    |                      |                                                                               |                           | _         |                | 1       |
| Subscriber<br>Group                                                                                                    | # 121121<br>111111                                                                            | 121212<br>11                                                                                                    | Note                                                                                                    | enter no             | te here and then add i                                                        | o chart by                | 1         |                | -       |
| Subscriber<br>Group                                                                                                    | # 121121<br>111111<br>TRAIN                                                                   | 121212<br>11<br>ING Patient 15                                                                                                    | Note                                                                                                    | enter not            | te here and then add t                                                        | o chart by                | 1         |                | 2       |
| Subscriber<br>Group<br>Holder                                                                                                    | # 121121<br>111111<br>TRAIN<br>Medica                                                         | 121212<br>11<br>ING, Patient 15<br>sid Soueroge (Adult)                                                                               | Note                                                                                                    | enter not<br>hitting | te here and then add t<br>add record (green plu                               | o chart by<br>s button)   | ]         |                |         |
| Subscriber<br>Group<br>Holder<br>Coverage                                                                                                    | # 121121<br>111111<br>TRAIN<br>Medica                                                         | 121212<br>11<br>ING, Patient 15<br>aid Coverage (Adult)                                                                               | Note                                                                                                    | enter not<br>hitting | te here and then add t<br>add record (green plu                               | o chart by<br>s button)   | ]         |                | 2       |
| Subscriber<br>Group<br>Holder<br>Coverage<br>Alert                                                                                                    | # 121121<br>111111<br>TRAIN<br>Medica                                                         | 121212<br>11<br>ING, Patient 15<br>aid Coverage (Adult)                                                                               | Note                                                                                                    | enter not<br>hitting | te here and then add t<br>add record (green plu                               | o chart by<br>is button)  | ]         | llogr          | 2       |
| Subscriber<br>Group<br>Holder<br>Coverage<br>Alert<br>Office                                                                                                    | # 12112<br>111111<br>TRAIN<br>Medica                                                          | 121212<br>11<br>ING, Patient 15<br>iid Coverage (Adult)                                                                               | Note         Image: Control of the second second secon | enter not<br>hitting | te here and then add t<br>add record (green plu<br>Note                       | to chart by<br>is button) | ]         | User<br>Gordy  | Spencer |
| Subscriber<br>Group<br>Holder<br>Coverage<br>Alert<br>Office<br>Custom                                                                                             | # 12112<br>111111<br>TRAIN<br>Medica                                                          | 121212<br>I11<br>ING, Patient 15<br>iid Coverage (Adult)                                                                              | Date           09/29/2010                                                                                                    | enter not<br>hitting | te here and then add t<br>add record (green plu<br>Note<br>wrong phone number | to chart by<br>is button) | ]         | User<br>Gordy, | Spencer |
| Subscriber<br>Group<br>Holder<br>Coverage<br>Alert<br>Office<br>Custom<br>Custom                                                                                   | # 121121<br>111111<br>TRAIN<br>Medica                                                         | 121212<br>I1<br>ING, Patient 15<br>iid Coverage (Adult)                                                                               | Date           09/29/2010                                                                                                    | enter no<br>hitting  | te here and then add t<br>add record (green plu<br>Note<br>wrong phone number | to chart by<br>us button) | ]         | User<br>Gordy, | Spencer |
| Subscriber<br>Group<br>Holder<br>Coverage<br>Alert<br>Office<br>Custom<br>Custom                                                                                   | # 121121<br>111111<br>TRAIN<br>Medica                                                         | 121212<br>II<br>ING, Patient 15<br>aid Coverage (Adult)                                                                               | Date           09/23/2010                                                                                                    | enter not<br>hitting | te here and then add t<br>add record (green plu<br>Note<br>wrong phone number | to chart by<br>is button) | ]         | User<br>Gordy, | Spencer |
| Subscriber<br>Group<br>Holder<br>Coverage<br>Alert<br>Office<br>Custom<br>Custom                                                                                   | # 121121<br>111111<br>TRAIN<br>Medica                                                         | 121212<br>11<br>ING, Patient 15<br>aid Coverage (Adult)                                                                               | Note                                                                                                    | enter not<br>hitting | te here and then add t<br>add record (green plu<br>Note<br>wrong phone number | to chart by<br>is button) | ]         | User<br>Gordy, | Spencer |
| Subscriber<br>Group<br>Holder<br>Coverage<br>Alert<br>Office<br>Custom<br>Custom<br>Type<br>Active<br>Active                                                       | # 121121<br>111111<br>TRAIN<br>Medica<br>Date<br>04/02/08<br>04/11/08                         | 121212<br>11<br>ING, Patient 15<br>aid Coverage (Adult)                                                                               | Date           09/29/2010                                                                                                    | enter not<br>hitting | te here and then add t<br>add record (green plu<br>Note<br>wrong phone number | to chart by<br>is button) | ]         | User<br>Gordy, | Spencer |
| Subscriber<br>Group<br>Holder<br>Coverage<br>Alert<br>Office<br>Custom<br>Custom<br>Type<br>Active<br>Active<br>Deleterd                                           | # 121121<br>111111<br>TRAIN<br>Medica<br>Date<br>04/02/08<br>04/11/08<br>05/30/08             | 121212<br>11<br>ING, Patient 15<br>iid Coverage (Adult)<br>Time<br>1:00p - 4:00p<br>9:00a - 12:00p<br>1:00n - 4:00n                   | Date           09/29/2010                                                                                                    | enter not<br>hitting | te here and then add t<br>add record (green plu<br>Note<br>wrong phone number | to chart by<br>is button) | ]         | User<br>Gordy, | Spencer |
| Subscriber<br>Group<br>Holder<br>Coverage<br>Alert<br>Office<br>Custom<br>Custom<br>Custom<br>Custom<br>Custom<br>Active<br>Active<br>Active<br>Deleted<br>Deleted | # 121121<br>111111<br>TRAIN<br>Medica<br>Date<br>04/02/08<br>04/11/08<br>05/30/08<br>07/21/09 | 121212<br>11<br>ING, Patient 15<br>aid Coverage (Adult)<br>Time<br>1:00p - 4:00p<br>9:00a - 12:00p<br>1:00p - 4:00p<br>8:30a - 11:30a | Date           09/29/2010                                                                                                    | enter nol<br>hitting | te here and then add t<br>add record (green plu                               | to chart by<br>is button) | ]         | User<br>Gordy, | Spencer |

Click on **contact notes icon**. Type in notes in **Note** window.

Click on Add a New Record icon to add contact note.

Kathy Hansel Axium Support 504.941.8139 Room 2305

# **Printing a Treatment Estimate**

For a Tx Estimate, treatment must be planned and approved (not put in process or completed) to display in the *Tx Estimates* window.

- Click on the Tx History tab. Make sure all of the Tx you are going to include in the contract is Planned (not In process or Completed) and all is approved (look for red Ps).
- 2. Click on the [];;;; (Estimate) button.
- 3. Select all the lines of treatment that need to be included in the estimate. Click OK.

Select Planned Treatments Date Seq# Code Site Surf. Description Patient Ins. ок Cancel Select All Deselect All Sort by O Date Phase/Seq 440.00 0.00 Total

| Estimate                           | 24        | an (m                  | ×                   |
|------------------------------------|-----------|------------------------|---------------------|
| V Print Practice Name              | File      | estimate.rpt           | ▼ Print             |
| Dr. G1001                          | Copies    | 1                      | Close               |
| Title                              |           |                        | -                   |
| - Comment 1                        |           |                        |                     |
| Comment                            |           |                        |                     |
|                                    |           |                        |                     |
|                                    |           |                        |                     |
| Comment2                           |           |                        |                     |
|                                    |           |                        |                     |
|                                    |           |                        |                     |
|                                    |           |                        |                     |
| Estimated Values                   |           |                        |                     |
| Based on <ul> <li>Store</li> </ul> | ed Values | Estimated fees on date |                     |
| Consolidate Labs on I              | Estimate  | Signatures             | nstructor 🔽 Patient |

- This opens the *Estimate* window where you can enter your provider code and a title. You only need the patient to sign.
- 5. Click Print to open a copy of the contract on the screen.
- Click the Print button from the top of the page.
- axiUm will prompt for the patient's signature and print a copy of the estimate with the patient's signature.

#### Tx Plans Cheat Sheet

To create a new treatment plan, select Add New Record

- 1- Enter Tx Plan Description- e.g., Phase 1 or Phase 2
- 2- Enter Chief Concerns in patient's own words
- 3- Problems select New item Problems field search problems with ellipsis button

| Hit (green checkmark) to Save 📓 X closes the                                                     |
|--------------------------------------------------------------------------------------------------|
| box (To delete- select item and right click )                                                    |
| 4-Diagnoses- click on New Item – Diagnosis field- 🛄 ellipsis button to select from list          |
|                                                                                                  |
| Hit (green checkmark) to Save, 🚨 X closes the box                                                |
| (To delete- select item and right click )                                                        |
| 5- Tx Option 1 –New item                                                                         |
| Select <b>Diagnosis</b> from drop down list                                                      |
| Select <b>Procedure</b> from <b>Quick List</b> , Select <b>Tooth Site/Surfaces</b> in odontogram |

×

Hit (green checkmark) to Save 🚨

6-Faculty Approval- Approve Option- text is green when approved

**7- Pt Accept/Print**- patient signs treatment plan- after signing, planned treatments will appear at the bottom of the **Tx History** tab

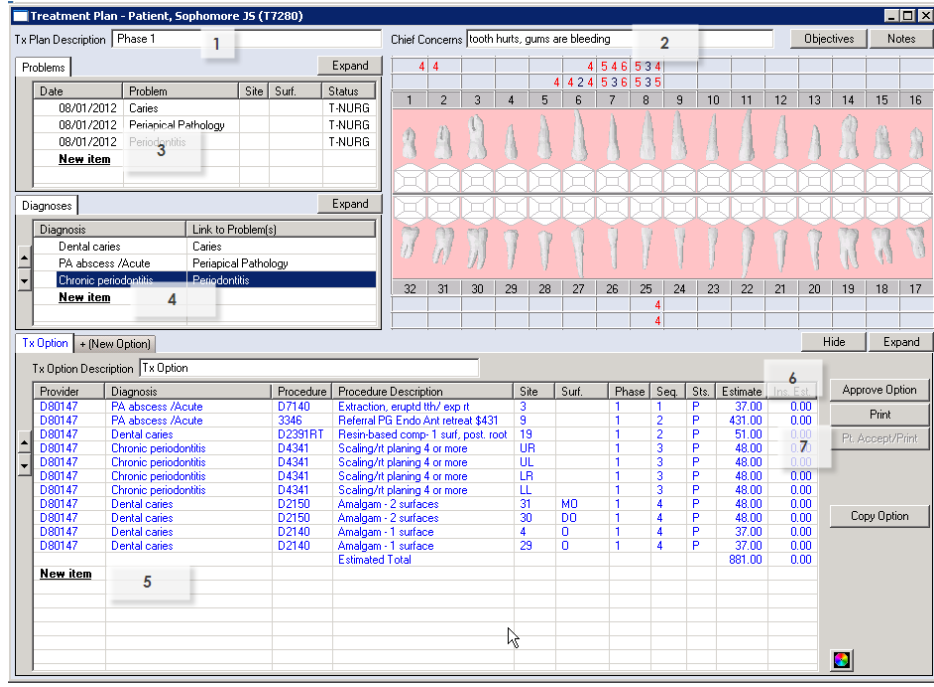

Close treatment plan window to return to first screen

**Note:** Only **one** option can be approved. Planned treatments in the New Option tab can be used for reference (Phase 2 plannng) or to document presenting other treatment options to the patient.

....

# Notes for Treatment Planning:

\*\*Add Findings first in Chart Add tab- existing restorations, tooth conditions, caries;

missing teeth indicated in odontogram.

Tx Plan Description:

**Chief Concerns:** 

**Problems:** 

Diagnoses:

# **Planned Treatments:**

| Findings/ Treatment | <b>Findings</b> / | Treatment 💽 |
|---------------------|-------------------|-------------|
| 1                   | 17                |             |
| 2                   | 18                |             |
| 3                   | 19                |             |
| 4                   | 20                |             |
| 5                   | 21                |             |
| 6                   | 22                |             |
| 7                   | 23                |             |
| 8                   | 24                |             |
| 9                   | 25                |             |
| 10                  | 26                |             |
| 11                  | 27                |             |
| 12                  | 28                |             |
| 13                  | 29                |             |
| 14                  | 30                |             |
| 15                  | 31                |             |
| 16                  | 32                |             |

#### Adding and Signing a Consent Form

Open the patient's chart in the Rolodex

1-Go to Patient Attachments Module

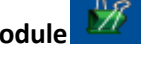

2-Click on Add new record button- green plus sign

3- cClick on **ellipsis button** to find the consent in list- double click on consent so that code appears in box GENCN2 (this is the general consent form that everyone signs, there are many others for other procedures)

|      | 🏜 Patient Attachments                | - TRAINING, Patient 24 | (8288)                   |                                       |        |
|------|--------------------------------------|------------------------|--------------------------|---------------------------------------|--------|
| 20   |                                      |                        | Relea                    | ise of patient information consent or | n file |
| 1    |                                      |                        |                          |                                       |        |
|      | Section 2-Add 1                      | new record Ints (6)    | Scanned consents         |                                       |        |
|      | Images<br>Forms (1)                  | U Data                 | Consent Code Description | Eilo Tuo                              | Expiry |
| 5    | Letters (1)                          | Add Patient Consent    |                          | <u></u>                               |        |
| ЧY – | Business Office<br>Consent Forms (6) | Patient Consent        | 3-Click to select        |                                       |        |
| #    | Phase 2 Auth Form                    | Date 01/18/2013        |                          | /                                     |        |
| 1000 | 1-Attachments                        | Consent                | Expiry                   | •                                     | Cancel |
| Re   | Patient Notes                        | Section Consent For    | ms 🔽 Sub-tab             | Consents 💌                            |        |
|      |                                      |                        |                          |                                       |        |

4-Hit OK button in Add Patient Consent window

5-If Enter Parameter Values window appears, SELECT EACH FIELD AND ENTER ANSWER IN

DISCRETE VALUE before hitting **OK** button.

(Image of consent appears so that patient could view it- patient should have been given a copy on

a clipboard to read before signing)

6-Close window with red X at top right of window

7-Patient Signature window appears- have patient sign and hit OK

8-Witness signature window appears- type your name and sign

(Some consents have an additional window for doctor's name and signature)

#### axiUm Treatment Entry for Perio Module-Step by Step

Open patient chart in Rolodex-

1. Open the Perio Charting

recent exam displayed.

module you will see the most

2. Hit the create new record button Resume entry window appears.

To enter a completely new chart select 'No', to resume an old chart click 'Yes'. 3. Select Perio Date window appears. New: To open the Add Perio window without resuming any of the items in the list.

**Resume**: To allow users to select an incomplete chart and resume it. This is only enabled if the selected chart is incomplete. This will display the Perio Add window with data filled in from the chart selected.

**Edit/Review**: To allow users to select an incomplete chart, review it and possibly make corrections. When selected, displays the Perio Add window for the selected date with the title Edit Perio, the Chart Date enabled and the data filled in like when in Resume mode.

**Close Off** : This closes off an incomplete chart so that they can no longer be edited. **Re-Open**: Undoes the closing off of a chart and allows it to be edited. Both Close Off and Re-Open will add another line in the list with today's date in the Audit Date column.

Note :The difference between Edit and Resume is that Edit keeps the perio date as of the date it was first entered. Resume updates the perio date to today.

4. Choose Exam type from the drop down

(Initial exam, complete exam. Post-scaling, etc.)

5. Enter the values for each category by using the keyboard or selecting the values on the display screen, some will forward automatically, some values require choosing a site first. Defaults to beginning with Max right-max left-mand left-mand right

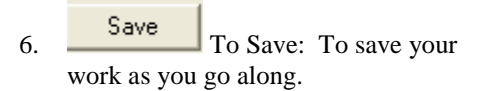

**Clear All**: To clear all entries since you last saved.

**Clear:** Clears the current cell (but does not auto advance so that the user may re-enter the proper value).

**Clr Tooth**: To clear all 3 values for the tooth. For Yes/No conditions, resets them to their "No" value.

Incomplete To save and close a chart that you wish to resume at a later date

#### Complete

To save a completed chart,does **NOT** allow re-entry at a later date to resume the exam **Toolbar buttons:** 

View form history, view a list of forms and see which ones are complete or incomplete, can reenter incomplete exams

full mouth view of perio screen

can choose to compare selected exams graphically or text only

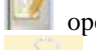

opens the medical history

view attachments (referral letter, medical release letters)

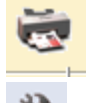

print exam

select perio display options

Kathy Hansel 504-941-8139/Room 2305

# To View Treatment on A Specific Tooth or Teeth (revised 4/27/07)

|   |            |         |       |       |        |       |          |            |            | PD(F)                |      |
|---|------------|---------|-------|-------|--------|-------|----------|------------|------------|----------------------|------|
| s | Tx History | Tx Plar | n For | ms A  | ttachm | ents  | Perio    | Labs Pres  | criptions  |                      |      |
|   | Prov./User | Code    | Site  | Surf. | Stat   | Phase | Location | Discipline | Appr. User | Description          |      |
|   | T. Student | D2752D  | 13    |       | Р      | 0     |          | REST       | M. Myers   | Shade Selection      |      |
|   | T. Student | D2752E  | 12    |       | Р      | 2     |          | REST       | M. Myers   | Jaw Relation Record* |      |
|   | T. Student | D2752E  | 13    |       | Р      | 0     |          | REST       | M. Myers   | Jaw Relation Record* |      |
|   | T. Student | D2752F  | 12    |       | Р      | 2     |          | REST       | M. Myers   | Cementation          |      |
|   | T 01 1 1   | D OBEOE | 40    |       |        | 0     |          | DEGT       |            | 0                    | V 92 |

- 1. Select Patient
- 2. Open EHR Tx History tab
- 3. Click on the ellipses button next to the Site data field
- 4. Click on *Deselect* all
- 5. Check the teeth number you want displayed
- 6. Click OK
- 7. Only selected teeth will display

| ï |          | -1         |        |      |       |      |       |
|---|----------|------------|--------|------|-------|------|-------|
| I | Date     | Prov./User | Code   | Site | Surf. | Stat | Phase |
| I | 03/21/07 | T. Student | D2752  | 13   | MODBL | Ρ    | 0     |
| I | 03/21/07 | T. Student | D2752A | 13   |       | Р    | 3:3   |
| I | 03/21/07 | T. Student | D2752B | 13   |       | Р    | 0     |
|   | 03/21/07 | T. Student | D2752C | 13   |       | Р    | 0     |
|   | 03/21/07 | T. Student | D2752D | 13   |       | Р    | 0     |
| I | 03/21/07 | T. Student | D2752E | 13   |       | Р    | 0     |
| I | 03/21/07 | T. Student | D2752F | 13   |       | Р    | 0     |

Exit EHR and return to restore default for displaying all treatment.

# To View Treatment for a Specific Time Range

- 1. Select Patient
- 2. Open EHR Tx History tab
- 3. Click on the ellipses button next to the Date data field
- 4. Check the fields you need to change
- 5. Change to the desired dates
- 6. Click OK
- 7. Only treatment for desired date range will display

Exit EHR and return to restore default for displaying all treatment.

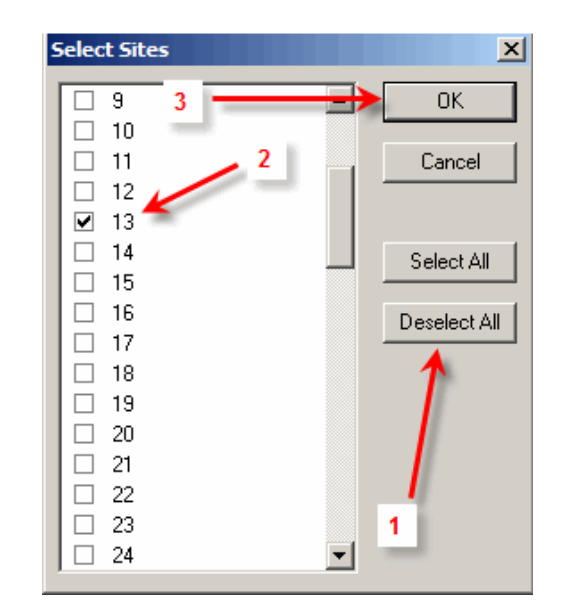

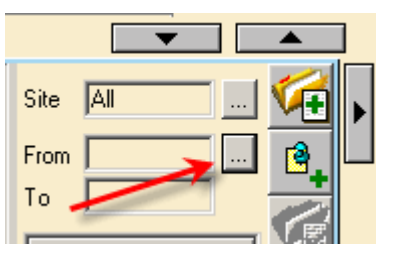

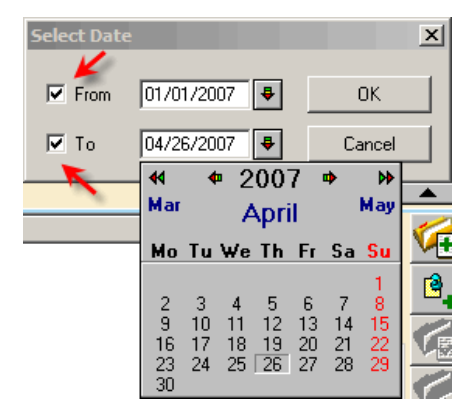

#### Filter treatment records in Tx History by tooth number in the odontogram

Select tooth # box in odontogram (turns blue when selected) - right click Select the Show Tx History option

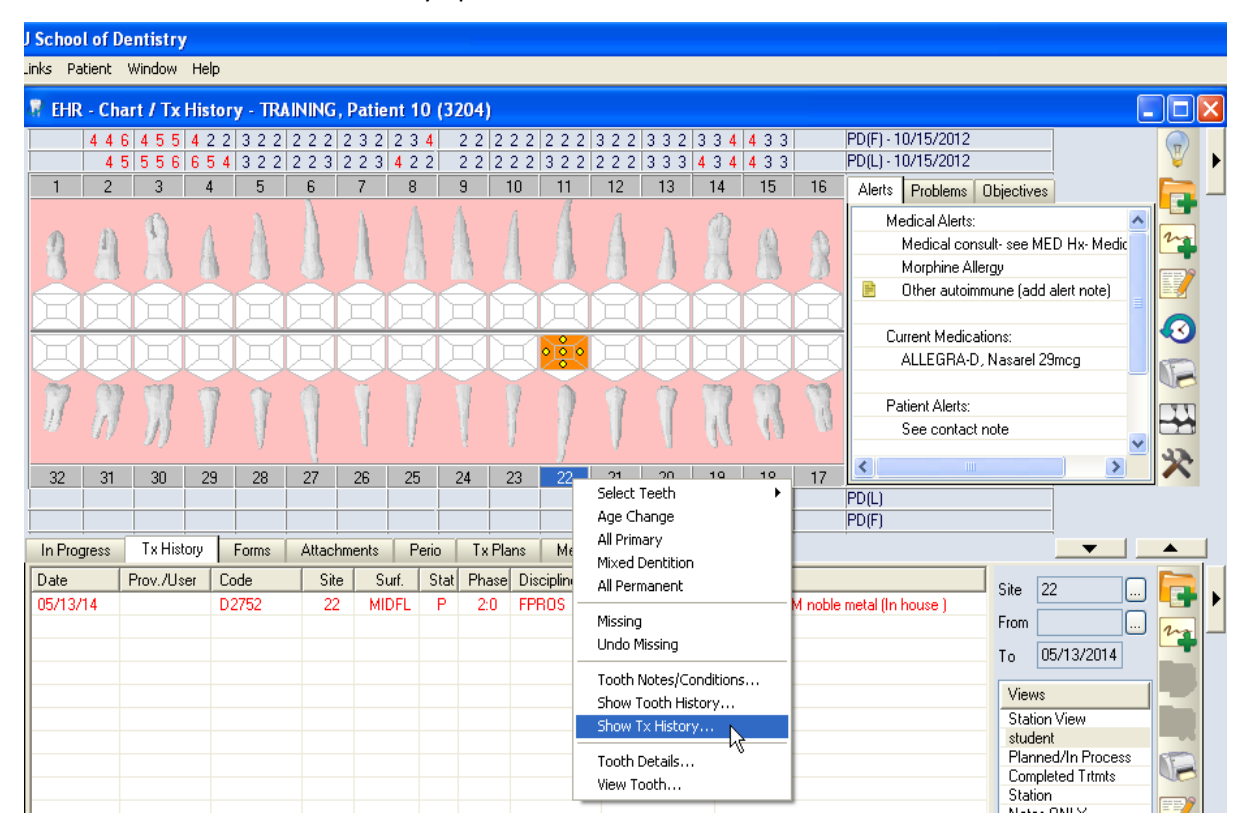

Axium filters the list view to display only those records (e.g. treatments, conditions, notes, etc.) for the selected tooth (see below).

**To return to the original list view**, go to the odontogram, deselect the tooth, and select the show Tx History right-click option again.

| In Progress | Tx History | Forms | Attachm | ents I | Perio | Tx Plar | ns M      | 1edications | Chart.  | dd                                  |            | <b>_</b>        | •   |   |
|-------------|------------|-------|---------|--------|-------|---------|-----------|-------------|---------|-------------------------------------|------------|-----------------|-----|---|
| Date        | Prov./User | Code  | Site    | Surf.  | Stat  | Phase   | Disciplin | ne App      | r. User | Description                         | Site       | 22              |     |   |
| 05/13/14    |            | D2752 | 22      | MIDFL  | P     | 2:0     | FPROS     | K. H        | ansel   | Crown - PFM noble metal (In house ) | -          | <u> </u>        | ••• |   |
|             |            |       |         |        |       |         |           |             |         |                                     | From       |                 | m   |   |
|             |            |       |         |        |       |         |           |             |         |                                     | To         | 05/13/2014      |     |   |
| <u> </u>    |            |       |         |        |       |         |           |             |         |                                     | Vie        | ws              |     |   |
|             |            |       |         |        |       |         |           |             |         |                                     | Sta        | tion View       |     |   |
|             |            |       |         |        |       |         |           |             |         |                                     | stud       | dent            |     |   |
|             |            |       |         |        |       |         |           |             |         |                                     | Pla        | nned/In Process |     |   |
|             |            |       |         |        |       |         |           |             |         |                                     | LOF<br>Sta | hpleted I rtmts | 00  |   |
|             |            |       |         |        |       |         |           |             |         |                                     | Not        | es ONLY         | ss  |   |
|             |            |       |         |        |       |         |           |             |         |                                     |            |                 |     |   |
|             |            |       |         |        |       |         |           |             |         |                                     |            |                 |     |   |
|             |            |       |         |        |       |         |           |             |         |                                     |            |                 |     |   |
|             |            |       |         |        |       |         |           |             |         |                                     |            |                 | X   |   |
|             |            |       |         |        |       |         |           |             |         |                                     |            |                 |     |   |
| •           |            |       |         |        |       |         |           |             |         | · •                                 |            |                 |     | ( |
| _           |            |       |         |        |       |         |           |             |         |                                     |            |                 |     |   |

#### Adding Supernumerary Teeth to the Chart in axiUm

• If a supernumerary tooth has been treated, indicate the tooth site as follows:

Primary: add 'S' character behind the letter of the nearest adjacent tooth designation (e.g., an extra tooth next to C would be CS).

Permanent: add 50+ the nearest adjacent tooth number (e.g., an extra tooth next to 28 would become 78).

- To chart/add a supernumerary tooth as a **Finding** during an initial exam
- opens Chart Add tab- select Findings radio button

Procedure subtab- Existing Conditions Category-

Select C4016 Supernumerary tooth as a condition

Indicate the tooth site by adding 50 + nearest tooth #

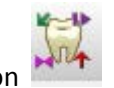

Select Add Finding button

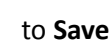

# Messenger

axiUm Messenger is used primarily for patient purposes.

If you have unread mail, the Messenger box at the bottom of the window will display an envelope with a blue or red

(high priority) background

If you have no mail or have read your mail, the box will display an envelope with a white background.

#### To Check Mail

- Click on the envelope button.
- Read any messages that have subject lines other than New Patient Assigned or Patient Overdue.
- Messages are sent whenever a medical release letter or biopsy report is scanned into one of your patients' records or when you have Unapproved treatment in a patient's chart.

|   | Messenger |         |     |                                         |
|---|-----------|---------|-----|-----------------------------------------|
|   | <b></b>   | . 🕞 😘 🛠 |     |                                         |
| , |           |         | Mes | sages Displayed for Previous 16 Week(s) |
|   | Messages  | ! From  |     | Subject                                 |
|   |           |         |     |                                         |

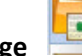

- To Send a New Message 📑
- Click on the new message button- green plus sign
- Type last name of recipient in the To field- add a subject line and click in the text box to enter the text of your message- **Send**.

**Options** button allows you to see messages > 4weeks old and other settings.

#### **To Delete Messages**

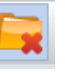

- Highlight all the messages you want to delete. You can select the first message, hold down the shift key, and select the last message to select a number of contiguous messages. You can select the ctrl key to select noncontiguous messages.
- Click the red X to delete. Most (all) Messenger messages can be deleted without consequence.

#### **To view New Patient Assignments**

Click on the Personal Planner button.

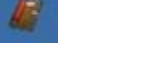

Click on Assigned Patient s tab. Click on Search button.

Revised 05/18

# Axium Cheat Sheet for Exit Exams

When treatment is complete for a patient in the Undergraduate Student Clinic, an Exit Exam is done to verify that all dental treatment is in good condition. The patient is then released to private practice for regular dental maintenance.

Open the patient's chart in the **Rolodex**- Go to **EHR** module On the right toolbar at the top half of the screen,

hit the "Add Patient Form" button
1) Select from the drop down menuEXIT- Exit Exam Form

2) Answer every question on the form that applies. It's okay to leave questions unanswered if they don't apply for the patient, e.g. a denture patient with no operative treatment.

 Select the appropriate code in the Chart Add tab-0092 Exit exam passed OR
 0093 Exit exam failed

0092 Exit exam passed (all questions answered Yes):

- Give the patient an Exit Letter- located at the front of clinic with other forms.
- Complete the Patient Satisfaction Survey with the patient-

Go to **Tools** on the axiUm toolbar at the top of the screen- select **Survey**-Survey window opens (**PS2**) - click on the answer box for Yes answers Go to the next line for No answer to appear.

Hit **Close** when finished.

Most students ask the patient the questions and enter the answers in the survey for the patient.

**0093 Exit exam failed** (some treatment was not in satisfactory condition):

• the patient should be scheduled for the appropriate treatment and another Exit Exam will be done when the problems have been resolved.

#### Scanning photographs into a patient's chart in axiUm

First, save the photo that you want to attach on your desktop.

| 1          | Patient Attachments - Training, B                | ob (29708)     |              |                       |                 |             |               |
|------------|--------------------------------------------------|----------------|--------------|-----------------------|-----------------|-------------|---------------|
|            |                                                  | 22             | ✓ Release of | patient information c | onsent on file  | E S         | Show Deleted  |
| III -      | Section                                          | Radiographs    | Photos       |                       |                 |             |               |
|            | Business Office (90)<br>Consents/Tmt Plans (113) | Date           | Description  | File Type             | Status User     | Approved By | Approval Date |
| 2          | Forms (120)<br>Historical Records                | Add Patient At | tachment     |                       |                 |             | ×             |
| <b>III</b> | HOP Clinic (1)                                   | Patient Attac  | hment        |                       |                 | -7          |               |
| 00000      | Immunizations                                    | Date           | 02/28/2018   | User H                | lansel, Kathryn |             |               |
| 2          | IPE Clinic                                       | Description    |              |                       |                 | Lan         | cei           |
| 17         | Letters (51)<br>Medicaid Forms                   | Attachment     |              |                       |                 | Scan to     | File          |
| 2.8        | Medical InfoConsults (2)                         | Castian        |              | S                     | Photon          | - Select 9  | Source        |
| ()         | NOMC Referral Form                               | Section        | IIIayes      | SUD-tab (             | THOLOS          |             |               |
|            | Patient Notes                                    |                |              |                       |                 | Scan D      | hirect        |

- 1- Open the patient's chart in the **Rolodex** (last name, first name enter), select patient- name must appear in status bar at the bottom of the axiUm screen
- 2- Open the Attachments module
- 3- Go to Images in Section column
- 4- Go to the **Photos** tab
- 5- Hit the **Create new Record** button (green plus sign)to open the **Add Patient Attachment** window
- 6- Hit the **browse** button- ellipsis button with 3 dots- find the photo that you have already saved on your desktop- select it to attach
- 7- Add a description in the **Description** field and hit the **OK** button
- 8- You should see the name of the file listed now and you can double click on the file name to open and view it.

\*\*\*Remove the saved file from the desktop when finished.

# Viewing Photos/Radiographs in Patient's Chart in axiUm

- 1- Open the patient's chart in the **Rolodex** (last name, first name enter), select patientname must appear in status bar at the bottom of the axiUm screen
- 2- Open the Attachments module
- 3- Select Images in Section column
- 4- Select Photos or Radiographs tab
- 5- Double click on the name of the file in the **Description** column to open and view the radiograph or photo

| 👔 axiUm - LSU Schoo | ol of Dentistry                    |                  |              |                   |                   |                |             |   |
|---------------------|------------------------------------|------------------|--------------|-------------------|-------------------|----------------|-------------|---|
| Actions Tools Lin   | ks Patient Window Help             |                  |              |                   |                   |                |             |   |
| 1 ×                 | Patient Attachments - Training, Pa | tient 05 (45333) |              |                   |                   |                |             |   |
|                     | <b></b>                            | 55               |              | Release of patier | nt information co | onsent on file |             |   |
|                     |                                    |                  |              | 4                 |                   |                |             |   |
| 222 <b>0</b>        | Section                            | Radiographs (1)  | Photos (1)   | -                 |                   |                |             |   |
|                     | Business Office (7)                | Date             | Description  |                   | File Type         | Status         | User        | Ī |
|                     | Consents/Trmt Plans (10)           | 05/18/2018       | Photo from I | Pathology consult | ipg               | Attachment     | Hansel, Kat |   |
| <b>N</b>            | Forms (5)                          |                  |              | C                 |                   |                |             | Т |
|                     | Historical Records                 |                  |              |                   |                   |                |             |   |
|                     | HOP Clinic                         |                  |              |                   |                   |                |             |   |
| 111                 | Images (2)                         |                  |              |                   |                   |                |             |   |
| 00000               | Immunizations                      |                  |              |                   |                   |                |             |   |
| 0                   | Insurance                          |                  |              |                   |                   |                |             |   |
| 2                   | Letters (4)                        |                  |              |                   |                   |                |             |   |
|                     | Medicaid Forms                     |                  |              |                   |                   |                |             |   |
| <u>~</u> 7          | Medical InfoConsults (1)           |                  |              |                   |                   |                |             |   |

# **Undergraduate Medical Hold Process**

No appointments are to be made for a patient until this medical hold process is completed: The MCR has been returned, reviewed, approved for undergraduate clinic students, scanned into axiUm, and the chart unlocked.

1. Medical hold forms (Medical Consultation Requests or MCR) are available to students *in the Forms tab of the EHR module in the* 

*patient's chart in* axiUm. or opens the Forms window-select MCR form.

- 2. The electronic form is completed (all pink lines are required). Hit the Calculate button at the bottom of the form to add the patient's information to the form.
- 3. Faculty approves the form.
- 4. **Patient signs** the form at the front desk.
- 5. Form is printed and given to the patient. There are 2 pages; the second page is the Physician's Response.
- 6. Chart is locked by the HATs.
- 7. **The Physician's Response** is faxed to the school or brought back to the school by the patient.
- 8. The student receives an Axium message from Akili. The student must arrange to meet with the faculty member who requested the medical consult to review and sign the Physician's Response. This can be done during clinic sessions. The MCR will not be released to the student until an appointment has been made with the faculty member to review it. Do not appoint the patient on the same day that the MCR is reviewed with faculty because additional information may be required or faculty may not be present that day.
- 9. Akili Johnson scans the approved and signed Physician's Response page of the MCR into the patient's axiUm chart in the Physician's Response tab of the MCR form and triggers an internal axiUm email to the student providers that the chart is unlocked. Paper copies of the MCR may now be destroyed or stored.
- 10.<u>Students review the MCR with supervising clinical faculty and</u> <u>comply with its recommendations before treatment.</u>

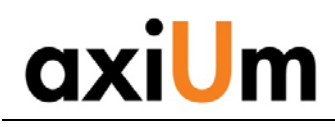

#### Instructions

This is a click by click walkthrough in axiUm:

- Searching for a patient Α.
- В. Scheduling book
- C. Adding an appointment
- Patient's chart must be open for the following tasks:
- Attachments (Referral letters, Med Hx) D.
- E. | Adding/Finding forms
- **F**. . **Adding Clinical Notes**
- G. Adding Findings (caries, existing rest)
- Adding New Planned/completed treatments Н.
- ι. **Completing/charging out planned treatments**
- Л. Signing consents

## A. Searching for a Patient

- On the Desktop Click to open Rolodex 1)
- In the Search Area type search criteria, last name, first or chart # (Enter) 2)

Note: If Practice at top of screen is not correct, go to Tools on toolbar- Set axiUm Defaults & select from drop down menu

- 3) Results are displayed in the Search Results List
- 4) Select name to open chart, name appears in bottom status bar.
- 5) Patient's chart can also be opened in the Scheduler module by right clicking on the appointment- Select Patient- patient's name appears in the bottom status bar when chart is opened
- Chart is locked, click on lock 6)

to find out why (balance, general consent not signed, medical hold)

7) Pt needs to sign consent form for specific treatment (endo, ext's)

# B. Checking the Scheduling Book for Openings

- On the Desktop, Click to open Scheduler 1)
- On the toolbar, Click on the Book icon 2)
- From the list Click to select the correct Appt. Book 3)
- 4) The Active tab displays all providers in the book
  - a. The text colors in the Appt window:
    - i. Green=Active appt
    - ii. Blue= pt confirmed (automated system)
    - iii. Red= pt has arrived
    - iv. Hover over the appointment block to activate the pop up which displays more information.

## C. Adding an Appointment

- On the Desktop, Click to open Scheduler 1)
- 2) On the toolbar. Click on the Book icon
- From the list Click to select the correct book 3)
- 4) The Clinic Book displays
- 5) Use the date bar to move the date as required
- 6) On a tan area (open) at the time the appointment is required
- 7) The Patient Rolodex displays
- In the Search Area type search criteria, examples are: 8)
  - LastName (Enter) a.
  - , (comma)FirstName (Enter) b.
  - Name, (comma)First (Enter) C.
- LSU SCHOOL OF DENTISTRY

- 9) Results are displayed in the Search Results List
- 10) Double Click to select the patient
- 11) The New Appointment screen displays
- 12) Add the Appointment Code from the drop down
- 13) Hit the Tx Plan button to select planed treatments for appt Tx. Plan..
- 14) Click the Accept button Accept
- 15) The appointment block displays in the column/date selected
- 16) When hovering over an appointment, Right click in order to:
  - Edit the Date/Time/Clinic in the New Appointment screen a.
  - b. Reschedule - Yellow floaty displays, have to change the date, click and drag to reposition and double click to seat the floaty
  - c. Fail
  - d. Cancel
  - e. Delete

# D. Attachments (Consents, Scanned documents)

- With Patient's chart open, go to the EHR module 1)
- 2) Attachments Tab—Section- select Consents/Trmt Plans to view signed consents & Treatment Plans. Images section- scanned radiographs, photos Letters section- Referral letters Attachments icon also opens Attachments window

#### Adding/Finding Forms (Medical Hx, Consults) Ε.

- With Patient's chart open, go to the EHR module 1)
- Forms tab- Click on + sign next to form in Forms on file to 2) expand and then click on date ot open an existing form
- 3) To add a new form-

Only one Medical History is opened & updated Select from drop down list to add consults & other forms

#### **Adding Clinical Notes** F.

- With Patient's chart open, go to the EHR module 1)
- In the Tx History tab, select Add a new Note icon 2)
- Select General Note -then ellipsis button next to Code to find note 3) Code
- template double click on note guide in list. 4)
- UGOD, UGORTHO, UGPE, UGREMPR, UGREST are note guides 5) for appropriate disciplines in Undergrad Clinic.

# G. Adding Findings (caries, existing rest)

- With Patient's chart open, go to the EHR module 1)
- Odontogram- right click to indicate missing teeth, Age Change to 2) indicate primary teeth
- 3) Click on Add Record to open Chart Add tab
- 4) Findings include existing restorations, conditions and caries found at the initial or subsequent visits.
- 5) Add findings is not used to enter treatments (see H).

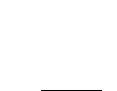

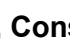

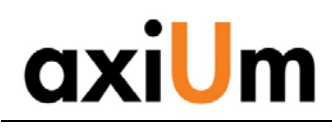

- Findings radio button -select condition, material code + select surface/tooth in odontogram.
- 7) Hit the Add Finding button to add each of the findings to the chart.

## H. Adding Planned Treatments

1) With Patient's chart open, go to the EHR module

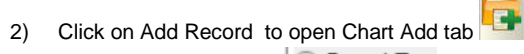

3) Dental Txs radio button OPental Txs

5)

4) Select procedure code + select tooth/surfaces in odontogram

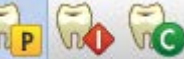

- Hit the P, I or C button a. P = Planned treatment
  - b. I = In process treatment
  - c. C= completed treatment

# I. Completing (charging out) treatments

- 1) With Patient's chart open, go to the EHR module
- 2) Select Planned treatment (status P, red text) from list of planned

treatments at bottom of Tx History tab

- 3) Right click on selected planned treatments and select **Complete** treatments.
- Completing the treatment changes the status in the status column to C, the text turns to black and the fee is added for the treatment.
- 5) The fee can be viewed in the Transactions module so that the cashier can collect payment.

#### J. Signing consents

1) With Patient's chart open go to the EHR module

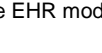

- 2) Attachments module-
- 3) Add new record button- green plus sign
- 4) Click on ellipsis button to find the consent in list-double click on it.
- 5) Hit OK button in Add Patient Consent window
- 6) Close window with red X at top right of window
- 7) Patient Signature window appears- have patient sign and hit OK
- 8) Witness signature window appears- enter your name and sign (Some consents have an additional window for doctor's name & sig) You should now see the name of the consent with today's date . Double click on it to view the signed consent.

- Workflow
- 1) Open the Scheduler module to view today's schedule
- 2) Open the patient's chart from the Scheduler
- 3) Open the EHR
- 4) Review medical history in Forms, referral letter in Attachments
- 5) Open a clinical note
- 6) Have patient sign consents as needed
- 7) Add findings, planned or completed treatments.
- 8) Complete the clinic note and treatments for the session
- 9) Accompany patient to the cashier window to make payment and schedule next appointment

For **axiUm assistance**: Kathy Hansel 504.941.8139 Room 2305 <u>khanse@lsuhsc.edu</u>

Billing questions: Angela Jones 941.8138

Medicaid questions: Jeff Schluter 941.8183

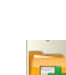

# FACULTY START CHECK

(Student must have an appointment entered for the patient in the Scheduler module.) In lower left corner of axiUm screen:

| J. Student | D200000 |  |
|------------|---------|--|
| 1 in       |         |  |

• Click on red student name button

**Appointment Start-Check** window opens. **Planned treatments** for this patient are on the left, **Appointed Treatments** for today's visit are on the right.

Faculty can move a treatment from one side to the other with the arrow keys if they want to change the appointed treatments for that visit.

- Hit Approve button at bottom of Start Check window
- Enter approval code in User Authentication window

Student name button turns green once approved by faculty. J. Student

|         | eres  |       |     |         |        |               |           |           |   |      | Appointed Treat | ments |       |     |         |        |             |      |
|---------|-------|-------|-----|---------|--------|---------------|-----------|-----------|---|------|-----------------|-------|-------|-----|---------|--------|-------------|------|
| Yov.    | Phase | Code  | Ste | Surface | Status | Description   | Appt Date | Pre-Auth# | _ | 1.17 | Prov.           | Phase | Code  | Ste | Surface | Status | Description | Time |
| D200000 | :0    | D6010 | 3   |         | 1      | Surg placeme  |           |           |   |      | D200000         | 1.0   | D2160 | 6   | MIF     | P      | Amalgam - 3 |      |
| D200000 | 1:0   | D2160 | 6   | MIF     | P      | Amalgam - 3 s |           |           |   |      | D200000         | 1:0   | D2331 | 7   | ML      | P      | Resin-based |      |
| D200000 | 1:0   | D2140 | 31  | м       | P      | Amalgam - 1 s |           |           |   | 1000 |                 |       |       |     |         |        |             |      |
| D200000 | 1:0   | D2140 | 31  | M       | Ρ      | Amalgam - 1 s |           |           |   | _    |                 |       |       |     |         |        |             |      |
| D200000 | 1:0   | D2140 | 30  | D       | P      | Amalgam - 1 s |           |           |   | ٢.   |                 |       |       |     |         |        |             |      |
| D200000 | 1:0   | D2140 | 29  | 0       | P      | Amalgam - 1 s |           |           | E |      |                 |       |       |     |         |        |             |      |
| D200000 | 1:0   | D2331 | 8   | DI      | P      | Resin-based c |           |           |   |      |                 |       |       |     |         |        |             |      |
| D200000 | 1:0   | D2160 | 6   | MIF     | P      | Amalgam - 3 s |           |           |   |      |                 |       |       |     |         |        |             |      |
| D200000 | 1:0   | D2140 | 30  | D       | P      | Amalgam - 1 s |           |           |   |      |                 |       |       |     |         |        |             |      |
| D200000 | 1:0   | D2140 | 29  | 0       | P      | Amalgam - 1 s |           |           |   |      |                 |       |       |     |         |        |             |      |
| D200000 | 1:0   | D2160 | 6   | MIF     | P      | Amalgam - 3 s |           |           | 1 |      |                 |       |       |     |         |        |             |      |
| D200000 | 1:0   | D2140 | 31  | M       | P      | Amalgam - 1 s |           |           |   |      |                 |       |       |     |         |        |             |      |
| D200000 | 1:0   | D2140 | 30  | D       | P      | Amaigam - 1 s |           |           |   |      |                 |       |       |     |         |        |             |      |
| D200000 | 1:0   | D2140 | 29  | 0       | P      | Amalgam - 1 s |           |           |   |      |                 |       |       |     |         |        |             |      |
| D200000 | 1:0   | D2160 | 6   | MIF     | P      | Amalgam - 3 s |           |           |   |      |                 |       |       |     |         |        |             |      |

**Red** provider name indicates that a start check is required and is awaiting approval. **Green** indicates that a start check has been approved.

**Yellow** indicates that a start check is required for an upcoming appointment that requires approval.

# A symbol appears next to procedures approved in the Start Check in the Tx History tab in the EHR.

| 08/27/14 J. Student D233 | 1 7 | ML | Р | 1:0 | REST | Resin-based comp-2 surf, ant. |
|--------------------------|-----|----|---|-----|------|-------------------------------|
|--------------------------|-----|----|---|-----|------|-------------------------------|

**Start Check**- (patient must have appointment in Scheduler)

- J. Student 1) click on **red student name button** at lower left of screen
- 2) review Appointed Treatments on right side of window
- 3) Appointed Treatments can be added /changed by using arrow keys in the middle of the window
- 4) enter approval code- (semicolon; 4 character code- Enter)
- 5) student name button turns green

#### At the end of the session – change the status of treatment from planned to in process or complete:

6) Go to Tx History tab - Select planned procedure- right click- select In Process Tx Visit or **Complete Treatments** 

Text will turn blue to indicate that it needs approval

If it is already in process (I status)- double click to update treatment date or select- right click and select Complete Treatment if completed that day.

#### **\*\*\*\***To approve treatment, treatment notes, forms or perio charts:

- 21497 7) Approve by hitting aqua chart number button
- 8) Review procedures to be approved
- 9) A Treatment Note must be added for every patient visit before student leaves clinic, the note will display for approval
- 10) enter approval code (; semicolon before and enter button after 4 character code)

11) Is medical history signed? If button appears at bottom of med hx form, patient must sign at station with signing pad.

EPR forms or Perio Charts needing approval appear in a blue box at the bottom of the Approvals window.

- 12) Grades- Grading window displays- choose Discipline & Form from drop down box- enter grades
- 13) Enter approval code again (semicolon; 4 character code- Enter)

## How do you know if the approval code worked?

- Chart number button will turn grey and text of procedure turns black when successfully approved
- Faculty approval must be given at every appointment- a procedure (whether complete or in process) or treatment note must be entered in the chart for every patient visit and approved by faculty
- Charges are not entered until procedure status is changed to Complete and Approved. Approval must be completed **before** bringing the patient to the cashier.

#### Can a grade be added after a clinic session when the chart number button is no longer aqua and the procedure is complete? Yes

Go to Tx History tab- select and right click on procedure needing grade- select Add Student Evalenter approval code to open grade form- choose discipline and grade form if one has not been started- enter grades- enter approval code

>

# • To approve and grade treatment during a clinic session:

| Alert Alert | Patient, Ima3 (F44) | 3189 | 2     |  |
|-------------|---------------------|------|-------|--|
| 1           |                     |      | · ' V |  |

On the Status bar, select the chart number box with an aqua blue background.

In the **Patient Approvals** window, planned or completed procedures are displayed. Click **Approve.** 

In the User Authentication window, enter faculty approval code.

From the **Discipline drop-down list**, choose the appropriate discipline.

From the Form drop-down list, choose the appropriate form.

In the Add/Edit Evaluation window, select a question ,select its corresponding Grade box, and enter a grade. Continue grading for all general questions and treatment-specific questions

Click OK.

In the User Authentication window, enter faculty approval code and click OK.

**Note:** In axiUm, the first approval indicates you have approve the student's completed treatment. The second approval represents your "signature" on the evaluation.

# • To Add or Edit a grade for treatment that was already approved:

Open patient's chart in Rolodex

Go to EHR

Tx History | tab-

## Right click on completed and approved procedure and select – Add Student Eval

| In Progress | T x History | Forms | Attachm | ents P | erio | Tx Pla | n Medication | ns         |                     |
|-------------|-------------|-------|---------|--------|------|--------|--------------|------------|---------------------|
| Date        | Prov./User  | Code  | Site    | Surf.  | Stat | Phase  | Appr. User   | Descriptio | n                   |
| 06/11/12    | J. Student  | D2140 | 2       | 0      | С    | 0      | K. Hansel    | Amalga     | .1 surface          |
|             |             |       |         |        |      |        |              |            | Add Tx Note         |
| 02/19/09    |             | D0150 |         |        | P    | 0      | K. Hansel    | Compre     | Edit Tx Note        |
| 02/19/09    |             | D0210 |         |        | P    | 0      | K. Hansel    | Intraora   | Add/Edit Tx Form    |
| 02/19/09    | J. Student  | D0330 |         |        | P    | 0      | K. Hansel    | Panorai    | Add Lab,            |
| 02/19/09    | J. Student  | D0330 |         |        | P    | 0      | K. Hansel    | Panorai    | Edit Lab Order      |
| 11/30/09    | J. Student  | D0150 |         |        | P    | 0      | K. Hansel    | Compre     | Complete Treatments |
| 12/21/09    | J. Student  | D0150 |         |        | P    | 0      | J. Gallo     | Compre     | In Process Tx Visit |
| 12/21/09    | J. Student  | D0274 |         |        | P    | 0      | J. Gallo     | Bitewing   | Assian Phase/Seq    |
| 01/12/10    | J. Student  | D0150 |         |        | P    | 0      | J. Gallo     | Compre     | Medical Information |
| 01/12/10    | J. Student  | D0274 |         |        | P    | 0      | J. Gallo     | Bitewing   | Tx Consent History  |
| 01/12/10    | J. Student  | D2140 | 14      | 0      | P    | 0      | J. Gallo     | Amalga     | Print Labels        |
| 01/15/10    | J. Student  | D0150 |         |        | P    | 0      | D. Faculty   | Compre     |                     |
| 01/15/10    | J. Student  | D0274 |         |        | P    | 0      | D. Faculty   | Bitewing   | Add Student Eval    |

Faculty must enter approval code to access grade form.

See *Evaluations Module* fo rmore information on tracking grades fro students.

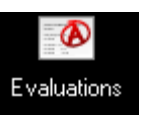

#### **Evaluations Module in axiUm**

| Evaluations  |              |           |            |                 |          |      |       |                    |      |                 |             |
|--------------|--------------|-----------|------------|-----------------|----------|------|-------|--------------------|------|-----------------|-------------|
| Provider     | D200000      |           |            | Date From       | 05/18/20 | 017  |       | Search A           | dd   | Edit            | View        |
| Instructor   |              |           | X          | Date To         | 05/18/20 | 018  |       | Print Re           | sume |                 |             |
| Discipline   | ALL          | •         |            | Form            |          |      |       | Special Assessment |      | Show Instructor | (Completed) |
| Туре         | Evals,Comps  |           | ]          | Grade           |          |      |       | Show Deleted Items | He   | eld For         | X           |
| Evaluations  | Grades Perio | dic Evals | Unevaluat  | ed Tx Unappr    | oved Tx  | )    |       |                    |      |                 |             |
| Provider     | Date         | Hours     | Discipline | Instructor      | Form     | Comp | Chart | Patient            | Held | Held For        | GradeID     |
| Student, Joe | 09/22/2017   | 0.00      | RPROS      | Hansel, Kathryn | RP1      |      | 40595 | Training, Pati     |      |                 | 3031847     |
| Student, Joe | 09/22/2017   | 0.00      |            | Hansel, Kathryn | RP1      |      | 40595 | Training, Pati     |      |                 | 3031848     |
| Student, Joe | 03/01/2018   | 0.00      | FPROS      | Hansel, Kathryn | FP       |      | 29708 | Training, Bob      |      |                 | 3101468     |
|              | 00.04.0040   | 0.00      |            | A 10 10         |          |      | 00700 |                    |      |                 | 0404400     |

Evaluations Module - Evaluations tab- allows the user to search for grade forms.

Date Range- select Date From and Date To

Search- hit Search button to find grade forms with selected criteria

The search can be filtered by:

**Discipline-** use drop down list

**Instructor** – use browse button next to field to find name of instructor

Form- select a specific form by using the browse button next to Form field

**Note:** If you cannot find a grade form when searching by the discipline or form, search by date only. The form may not have had a discipline selected at the time of grading.

#### Select a grade form in the list:

**Edit** allows faculty to edit a grade form (faculty approval code needed to edit a grade form) **View** allows the user to view a grade form

Grades Tab- allows the user to search for individual grades using the criteria listed above.

Unevaluated Tx Tab- allows the user to search for treatment that was not graded yet.

Unapproved Tx Tab- allows the user to search for unapproved treatments.

Tip: Click on a column heading to sort by that column name (Date, Form, etc.).

Kathy Hansel

504-941-8139